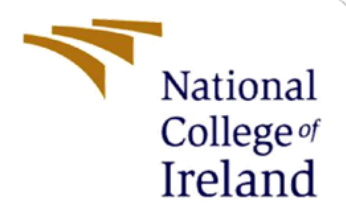

# **Configuration Manual**

MSc Research Project Data Analytics

Stephanie Whelan Student ID: 19140649

School of Computing National College of Ireland

Supervisor: Dr. Catherine Mulwa

National College of Ireland

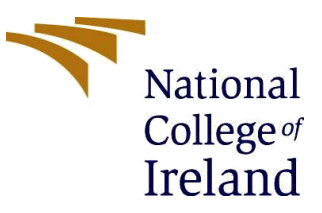

#### **MSc Project Submission Sheet**

#### **School of Computing**

| Student Name        | Stephanie Whelan                                           |
|---------------------|------------------------------------------------------------|
| Student ID          | 19140649                                                   |
| Programme           | MSc Top-up Data Analytics                                  |
| Year                | 2022                                                       |
| Module              | MSc Research Project                                       |
| Lecturer            | Dr. Catherine Mulwa                                        |
| Submission Due Date | 15/08/2022                                                 |
| Project Title       | Predicting River Water Quality Parameters using Supervised |
|                     | Machine Learning Techniques: UK                            |
| Word Count          | 2884                                                       |
| Page Count          | 43                                                         |

I hereby certify that the information contained in this (my submission) is information pertaining to research I conducted for this project. All information other than my own contribution will be fully referenced and listed in the relevant bibliography section at the rear of the project.

<u>ALL</u> internet material must be referenced in the bibliography section. Students are required to use the Referencing Standard specified in the report template. To use other author's written or electronic work is illegal (plagiarism) and may result in disciplinary action.

Signature:

**Date:** .....14/08/2022.....

#### PLEASE READ THE FOLLOWING INSTRUCTIONS AND CHECKLIST

| Attach a completed copy of this sheet to each project (including multiple copies) |  |
|-----------------------------------------------------------------------------------|--|
| Attach a Moodle submission receipt of the online project                          |  |
| submission, to each project (including multiple copies).                          |  |
| You must ensure that you retain a HARD COPY of the project,                       |  |
| both for your own reference and in case a project is lost or mislaid. It is       |  |
| not sufficient to keep a copy on computer.                                        |  |

Assignments that are submitted to the Programme Coordinator Office must be placed into the assignment box located outside the office.

| Office Use Only                  |  |
|----------------------------------|--|
| Signature:                       |  |
| Date:                            |  |
| Penalty Applied (if applicable): |  |

# Predicting River Water Quality Parameters using Supervised Machine Learning Techniques: UK

Stephanie Whelan 19140649

# **1 Hardware Requirements and Technologies Used**

| Processor                      | AMD Ryzen 7 4700U with Radeon Graphics 2.00 GHz |
|--------------------------------|-------------------------------------------------|
| Installed RAM                  | 16.0 GB (15.4 GB usable)                        |
| System Type                    | 64-bit operating system, x64-based processor    |
| Windows Edition                | Windows 10 Home                                 |
| Windows Version                | 21H1                                            |
| Windows Operating System Build | 19043.1826                                      |
| Windows Experience             | Windows Feature Experience Pack 120.2212.4180.0 |

### **Table 1: Device and Operating Specifications**

The main programming languages that were used to complete this research include R Programming Language and Python. Both technologies will need to be downloaded and configured on a local system to replicate the output. A list of the technologies used is shown below:

- R
- R Studio
- Python
- Anaconda and Jupyter Notebook

# 2 R Programming Language

R Programming language was used for pre-processing of the data including data cleaning and manipulation.

# 2.1 Downloading R

Search <u>https://cran.r-project.org/bin/windows/base/</u> on any web browser and click on 'Download R-4.2.1 for Windows' (if you are running this on a windows computer) and the file will begin to download. The steps taken are shown in Figure 1 - Figure 9 below.

| N THEFE IVI NEIWAWA                                                                                                    |
|----------------------------------------------------------------------------------------------------|
|                                                                                                    |
| Download R-4.2.1 for Windows (79 megabytes, 64 bit)                                                                                                    |
| README on the Windows binary distribution                                                                                                    |
| New features in this version                                                                                                    |
| This build requires UCRI, which is part of Windows since Windows 10 and Windows Server 2016. On older systems, UCRT has to be installed manually from here.                                                                                                    |
| If you want to double-check that the package you have downloaded matches the package distributed by CRAN, you can compare the md5sum of the .exe to the fingerprint on the                                                                                                    |
| Frequently asked questions                                                                                                    |
| <ul> <li>Does R run under my version of Windows?</li> <li>How do I update packages in my previous version of R?</li> </ul>                                                                                                    |
| Please see the <u>R FAQ</u> for general information about R and the <u>R Windows FAQ</u> for Windows-specific information.                                                                                                    |
| Other builds                                                                                                    |
| <ul> <li>Patches to this release are incorporated in the <u>r-patched snapshot build</u>.</li> <li>A build of the development version (which will eventually become the next major release of R) is available in the <u>r-devel snapshot build</u>.</li> <li><u>Previous releases</u></li> </ul> |
| Note to webmasters: A stable link which will redirect to the current Windows binary release is <u><cran mirror="">/bin/windows/base/release.html</cran></u> .                                                                                                    |

Figure 1

Double click on the downloaded file shown in Figure 2 in the bottom left to begin the installer.

| <ul> <li>Patches to this release are incorporated in the <u>r-patched snapshot build</u>.</li> <li>A build of the development version (which will eventually become the next major release of R) is available in the <u>r-de</u></li> <li>Previous releases</li> </ul> |
|----------------------------------------------------------------------------------------------------|
| Note to webmasters: A stable link which will redirect to the current Windows binary release is <a href="https://www.com/windows/base/release.html"></a> .                                                                                                    |
| Last change: 2022-06-23                                                                                                    |
|                                                                                                    |
|                                                                                                    |
| ➡ R-4.2.1-win (2).exe                                                                                                    |
| Figure 2                                                                                                    |

Follow the steps shown in Figure 3 to Figure 9 below to finish installing the software.

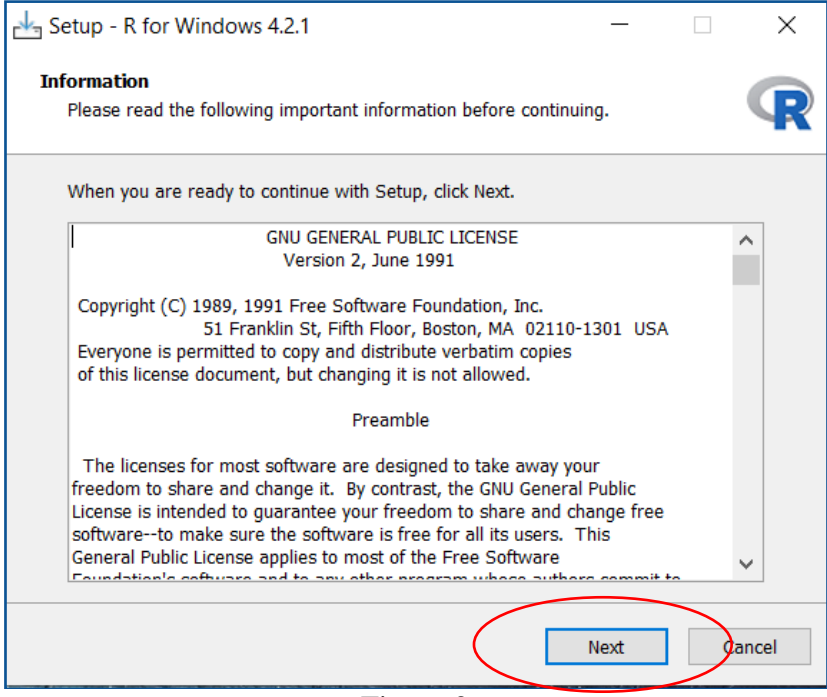

Figure 3

| Setup - R for Windows 4.2.1                                                   | _     |         | ×     |
|-------------------------------------------------------------------------------|-------|---------|-------|
| Select Destination Location<br>Where should R for Windows 4.2.1 be installed? |       |         | R     |
| Setup will install R for Windows 4.2.1 into the following fold                | ler.  |         |       |
| To continue, click Next. If you would like to select a different folder,      | click | Browse. |       |
| C:\Program Files\R\R-4.2.1                                                    |       | Browse  |       |
|                                                                               |       |         |       |
|                                                                               |       |         |       |
|                                                                               |       |         |       |
|                                                                               |       |         |       |
|                                                                               |       |         |       |
|                                                                               |       |         |       |
| Back Nex                                                                      | t     |         | incel |
|                                                                               |       |         |       |

Figure 4

| 🛃 Setup - R for Windows 4.2.1                                                                                        | —          |             | ×   |
|----------------------------------------------------------------------------------------------------|------------|-------------|-----|
| Select Components<br>Which components should be installed?                                                           |            | (           | R   |
| Select the components you want to install; clear the componen<br>install. Click Next when you are ready to continue. | nts you do | not want to | )   |
| User installation                                                                                                    |            | $\sim$      | e   |
| Main Files                                                                                                    |            | 89.7 ME     | 3   |
| 🗹 64-bit Files                                                                                                    |            | 64.5 ME     | 3   |
| Message translations                                                                                                 |            | 9.0 ME      | 3   |
| Current selection requires at least 166.2 MB of disk space.                                                          |            |             |     |
| ·                                                                                                    |            |             |     |
| Back                                                                                                    | Next       | Can         | cel |

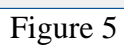

| 🛃 Setup - R for Windows 4.2.1                                          |      | _    | ×     |
|------------------------------------------------------------------------|------|------|-------|
| <b>Startup options</b><br>Do you want to customize the startup option: | 5?   |      | R     |
| Please specify yes or no, then click Next.                             |      |      |       |
| Yes (customized startup)                                               |      |      |       |
| No (accept defaults)                                                   |      |      |       |
|                                                                        |      |      |       |
|                                                                        |      |      |       |
|                                                                        |      |      |       |
|                                                                        |      |      |       |
|                                                                        |      |      |       |
|                                                                        |      |      |       |
|                                                                        |      |      |       |
|                                                                        | Back | Next | ancel |
| Figure                                                                 | e 6  |      |       |

| 📥 Setup - R for Windows 4.2.1                                                 | _         |                | ×   |
|-------------------------------------------------------------------------------|-----------|----------------|-----|
| Select Start Menu Folder<br>Where should Setup place the program's shortcuts? |           | (              | R   |
| Setup will create the program's shortcuts in the follow                       | ving Star | t Menu folder. |     |
|                                                                               |           | Browse         |     |
|                                                                               |           |                |     |
|                                                                               |           |                |     |
| Don't create a Start Menu folder                                              |           |                |     |
| Back                                                                          | Next      | Can            | cel |
| Figure 7                                                                      |           |                |     |

| Setup - R for Windows 4.2.1                                                                       | —        |          | ×     |
|---------------------------------------------------------------------------------------------------|----------|----------|-------|
| Select Additional Tasks<br>Which additional tasks should be performed?                            |          |          | R     |
| Select the additional tasks you would like Setup to perform while Windows 4.2.1, then click Next. | installi | ng R for |       |
| Additional shortcuts:                                                                             |          |          |       |
| ✓ Create a desktop shortcut                                                                       |          |          |       |
| Create a Quick Launch shortcut                                                                    |          |          |       |
| Registry entries:                                                                                 |          |          |       |
| Save version number in registry                                                                   |          |          |       |
| Associate R with .RData files                                                                     |          |          |       |
|                                                                                                   |          |          |       |
|                                                                                                   |          |          |       |
|                                                                                                   |          |          |       |
| Back                                                                                              | lext     |          | ancel |
| Figure 8                                                                                          |          |          |       |

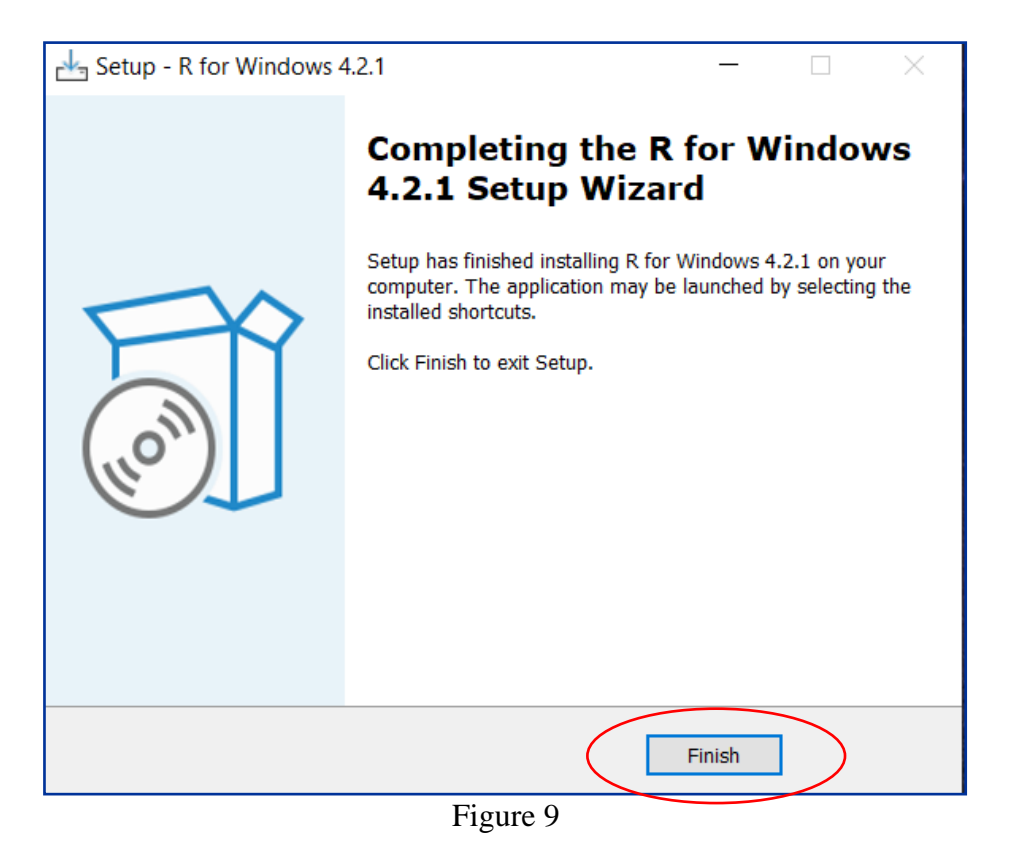

# 2.2 Downloading R Studio

R Studio is an integrated development environment (IDE) for R. RStudio was downloaded from <u>www.rstudio.com/products/rstudio/download/</u>. The version that was downloaded for the completion of this project was the Free version of RStudio Desktop circled in red on Figure 10 below. The next step was to download the appropriate version of RStudio for the operating system being used. Figure 11 shows the version that was downloaded for the completion of this project circled in red. Figure 12 to Figure 15 shows the steps that were completed to download RStudio.

| rstudio.com/products/rstudio/download/      |                                        |                                           |                                       | Ŕ                                       | ☆ <b>*</b> |
|---------------------------------------------|----------------------------------------|-------------------------------------------|---------------------------------------|-----------------------------------------|------------|
|                                             |                                        |                                           | Learn more a                          | bout RStudio Team                       |            |
| (                                           | RStudio Desktop<br>Open Source License | RStudio Desktop Pro<br>Commercial License | RStudio Server<br>Open Source License | RStudio Workbench<br>Commercial License |            |
|                                             |                                        | /year                                     | 1166                                  | /year<br>(5 Named Users)                |            |
|                                             | DOWNLOAD<br>Learn more                 | BUY<br>Learn more                         | DOWNLOAD<br>Learn more                | BUY<br>Evaluation   Learn more          |            |
| Integrated Tools for R                      | ~                                      | ~                                         | ~                                     | ~                                       |            |
| Priority Support                            |                                        | ~                                         |                                       | ~                                       |            |
| Access via Web Browser                      |                                        |                                           | ~                                     | ~                                       |            |
| RStudio Professional Drivers                |                                        | ~                                         |                                       | ~                                       |            |
| Connect to RStudio<br>Workbench () remotely |                                        | ~                                         |                                       |                                         |            |
| Enterprise Security                         |                                        |                                           |                                       | ~                                       |            |

Figure 10: RStudio Desktop Download.

| Rstudio Desktop 2022.07.0+548 - release Notes of         1. Instal R. Rudio requires R3.30+ (R.         2. Download Rstudio Desktop. Recommended for your system.         Image: Desktop 1000000000000000000000000000000000000 |
|----------------------------------------------------------------------------------------------------|
| OS Download Size SHA-256                                                                                                    |

Figure 11: RStudio Desktop Download for Windows

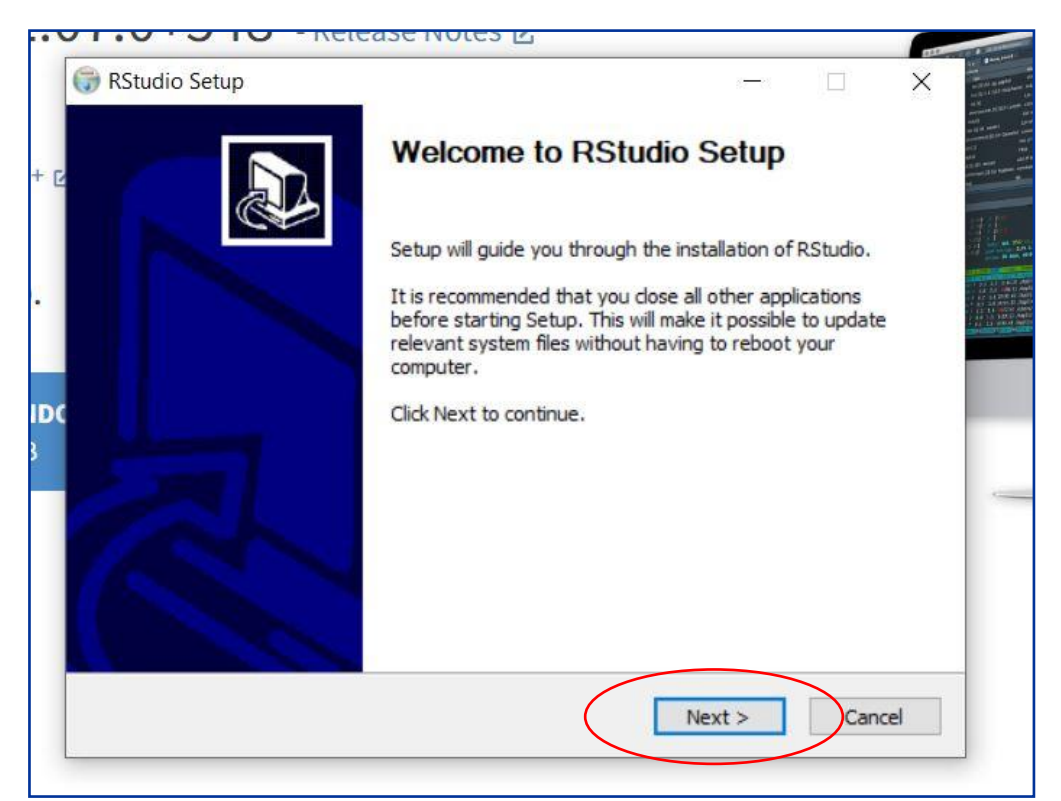

Figure 12

| RStudio Setup                                     |                                                   |                                 | <u>1000</u>         |             | X |
|---------------------------------------------------|---------------------------------------------------|---------------------------------|---------------------|-------------|---|
| C                                                 | Choose Ins                                        | tall Location                   |                     |             |   |
|                                                   | Choose the                                        | folder in which to in           | stall RStudio.      |             |   |
| Setup will install RStud<br>and select another fo | dio in the following fo<br>Ider. Click Next to co | older. To install in a ontinue. | different folder, o | lick Browse |   |
| Destination Folder                                |                                                   |                                 |                     |             |   |
| C:\Program Files\                                 | RStudio                                           |                                 | Bro                 | wse         |   |
| Space required: 772.0                             | 0 MB                                              |                                 |                     |             |   |
| Space available: 313.                             | 9 GB                                              |                                 |                     |             |   |
|                                                   | 3.08                                              |                                 |                     |             |   |
| Isoft Install System va                           |                                                   |                                 |                     |             | 4 |
| soft Install System va                            |                                                   | < Back                          | Next >              | Cance       |   |

Figure 13

| RStudio Setup                                  |                                           |                               | <u>1996</u>         |              |
|------------------------------------------------|-------------------------------------------|-------------------------------|---------------------|--------------|
| C                                              | Choose Sta                                | art Menu Folder               |                     |              |
|                                                | Choose a S                                | tart Menu folder for          | r the RStudio short | cuts.        |
| Select the Start Menu<br>can also enter a name | folder in which you<br>to create a new fo | would like to create<br>Ider. | e the program's sho | ortcuts. You |
| RStudio                                        |                                           |                               |                     |              |
| Accessibility<br>Accessories                   |                                           |                               |                     |              |
| Administrative Tools                           |                                           |                               |                     |              |
| Anaconda3 (64-bit)                             |                                           |                               |                     |              |
| Java                                           |                                           |                               |                     |              |
| Java Development Ki                            | t                                         |                               |                     |              |
| Maintenance                                    |                                           |                               |                     |              |
| McAfee                                         |                                           |                               |                     |              |
| Microsoft Office Tool                          | S                                         |                               |                     |              |
| Do not create sho                              | rtcuts                                    |                               |                     |              |
| sorr install System V?                         | 5.08                                      |                               |                     |              |
| 2010 2120201 2720011 15                        |                                           |                               |                     |              |

Figure 14

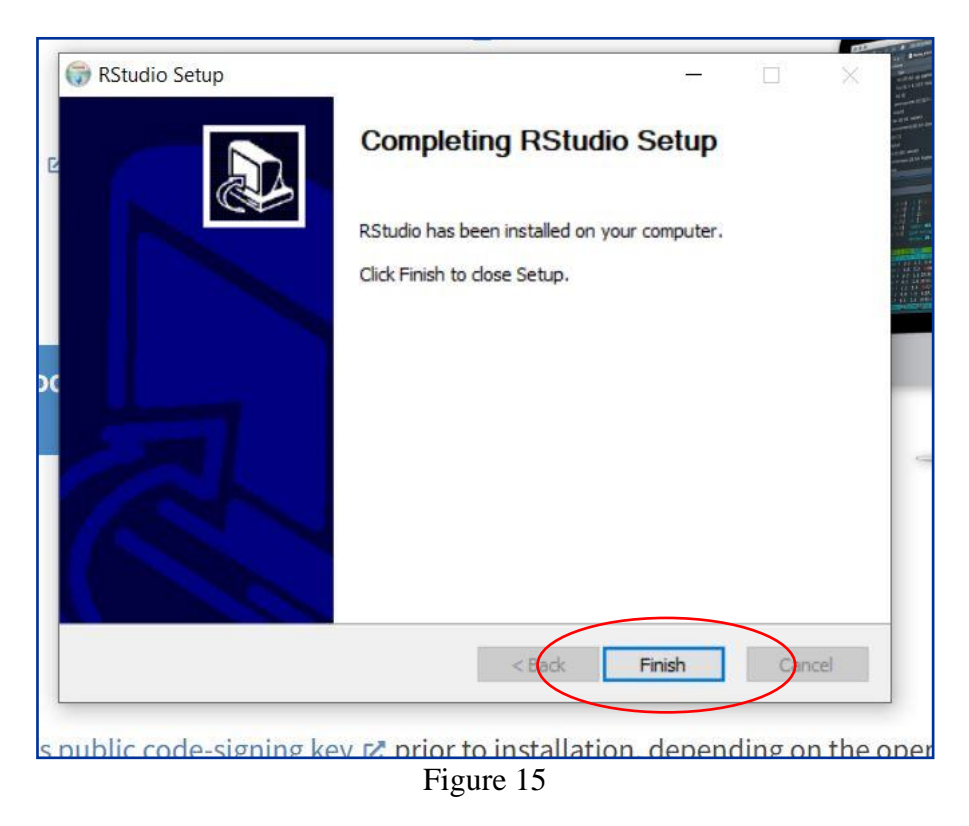

The first file 'Water Quality - Data Clean Up Final' can now be run using RStudio.

# 2.2.1 Data Pre-processing using RStudio

The following packages shown in Figure 16 were loaded into RStudio to allow for data manipulation, the creation of visualisations and to identify NA values.

```
#loading necessary packages
install.packages("corrplot")
install.packages("dplyr")
install.packages("lubridate")
install.packages("naniar")
install.packages("tidyr")
install.packages("tidyverse")
install.packages("visdat")
library(naniar)
library(ggplot2)
library(tidyr)
library(dplyr)
library(visdat)
library(lubridate)
library(tidyverse)
library(corrplot)
```

Figure 16: Libraries required for data pre-processing

The two datasets that were used for this research include the

UK\_Lowland\_River\_Chemistry\_data.csv and weather.csv. The datasets were originally opened using excel and they were explored. They were then loaded into RStudio using the read.csv function. These two datasets will need to be placed in the working directory of the machine. The working directory for this project is shown in Figure 17 below.

```
#loading in my 2 datasets
water <-read.csv(file="UK_Lowland_River_Chemistry_data.csv", head=TRUE, sep=",")
weather <- read.csv(file="weather.csv", head=TRUE, sep=",")</pre>
```

#### Figure 17: Loading the datasets into RStudio

Once the datasets were loaded, the data types were viewed, and the NA values were viewed using the *visdat package*. A visualisation showing the amount of missing data in each column and the percentage of missing data in the entire water quality dataset was created. Figures 18 and 19 below show that 46% of the data is missing in the dataset. The sum of NA values in each column was also calculated so that the number of NA values in each column could be viewed.

```
#First the data was opened in excel and viewed, there are quite a lot of Na values
#Check for missing data
#we can see that 46% of the dataset is missing which is a huge amount
visdat::vis_miss(water, warn_large_data = F)
sapply(water, function(x) sum(is.na(x)))
```

#### Figure 18: Viewing NA values in the Water Quality Dataset.

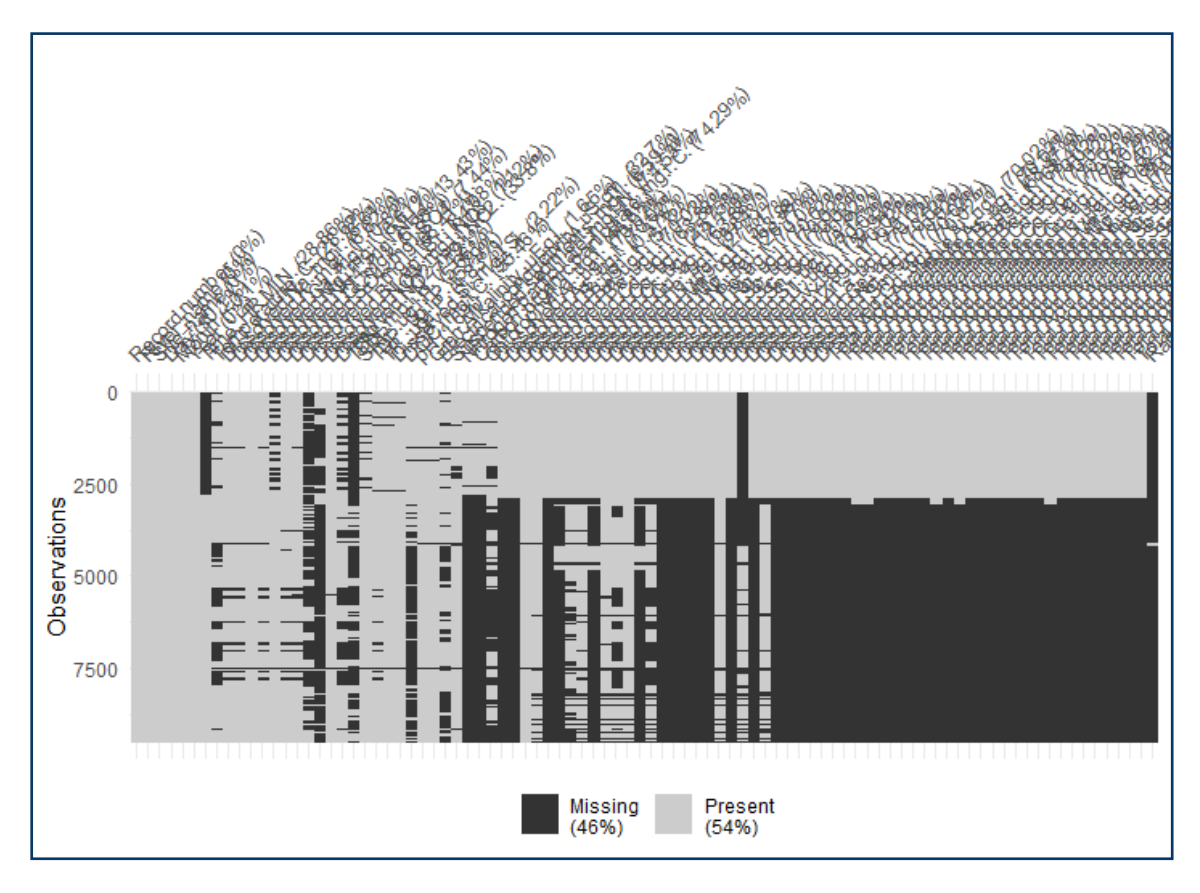

Figure 19: Plotting NA values in the Water Quality Dataset.

As there were 80 variables in the dataset, the decision was made to remove any column with over 6,000 NA values. Once this was done, 8.1% of the dataset contained missing data. The distribution of the columns still containing NA values was calculated and evenly distributed columns had their NA values replaced with the Mean, while skewed columns had their NA values replaced with the Median. The steps taken are shown in Figure 20 below.

```
#replace NA values with the mean on normally distributed columns
water3 <- water
water3$Temperature..C.[is.na(water3$Temperature..C.)] <- mean(water3$Temperature..C., na.rm = TRUE)
#as there is only 1 NA in the day and month columns we will remove that row so that it does not get replaced with the mean
water3 <- water3[!is.na(water3$Month),]
water3 <- water3[!is.na(water3$Day),]
#replace NA values with the median on skewed columns
water3 <- water3 %>%
mutate_if(is.numeric, function(x) ifelse(is.na(x), median(x, na.rm = T), x))
```

Figure 20: Replacing NA values with the mean and median in selected columns.

A new column was created called Date, which merged the Day, Month Year columns into one date format Y-M-D. This was done so that it could be used to join the water quality dataset to the weather dataset. The steps taken to do this, are shown in Figure 21 below.

```
#create a new data column from the day, month, year columns
water3$date <- as.Date(with(water3, paste(Year, Month, Day,sep="-")), "%Y-%m-%d")
water3$date
```

Figure 21: Creating a new date column.

As shown in Figure 22 below, the date column in the weather dataset was reformatted using the *Lubridate package* so that it was Y-M-D to match the water quality dataset, this is so that the two separate datasets could be merged using the column.

```
#reformatting the date column to Y-M-D 50 so that it matches the date column in the weather data set 
weather$date = ymd(weather$date)
```

Figure 22: Reformatting the Date column in the Water Quality dataset.

The water quality and weather dataset were merged using an inner\_join on the date column. The *dplyr package* from the wider *tidyverse package*. The steps taken to do this are shown in Figure 23.

Figure 23: Mering the weather and water quality dataset.

Figure 24 shows the final dataset was saved to the working directory using write.csv function.

```
#finally write the final <u>dataset</u> to my directory
write.csv(merged,"C:/Users/35386/Desktop/Msc Data Analytics/Data/Used data/merged-final2.csv", row.names = FALSE)
```

Figure 24: Writing the final dataset to the working directory.

# **3** Python Programming Language

### **3.1 Downloading Anaconda and Jupyter Notebook**

Anaconda was downloaded from <u>https://www.anaconda.com/</u> which is shown in Figure 25. The version downloaded is suitable for a Windows machine.

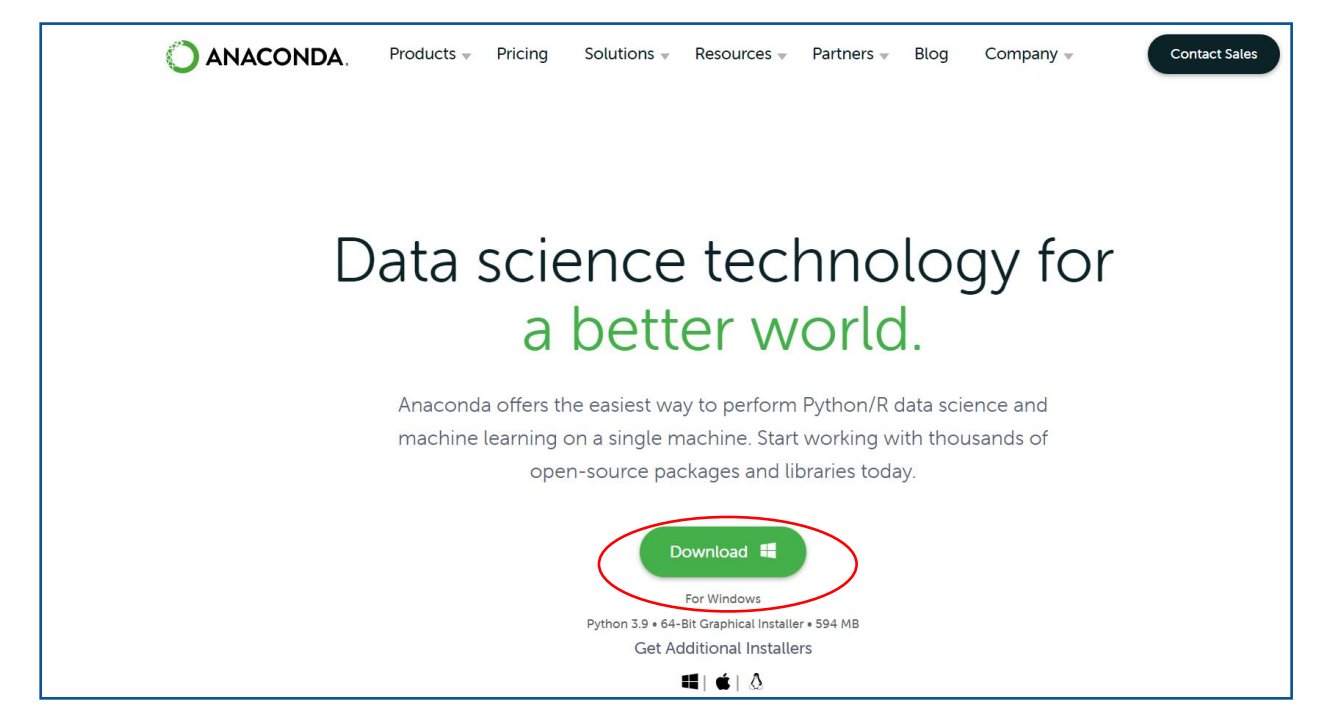

Figure 25

Once downloaded, double click the file in the bottom left corner of the screen to begin the installer shown in Figure 26.

| Chace                                            |
|--------------------------------------------------|
| mach Launch Notebook                             |
| Download 📲<br>For Windows                        |
| Python 3.9 • 64-Bit Graphical Installer • 594 MB |
| Anaconda3-2022.0exe                              |

Figure 26

Figures 27 - 33 show the steps taken to download Anaconda.

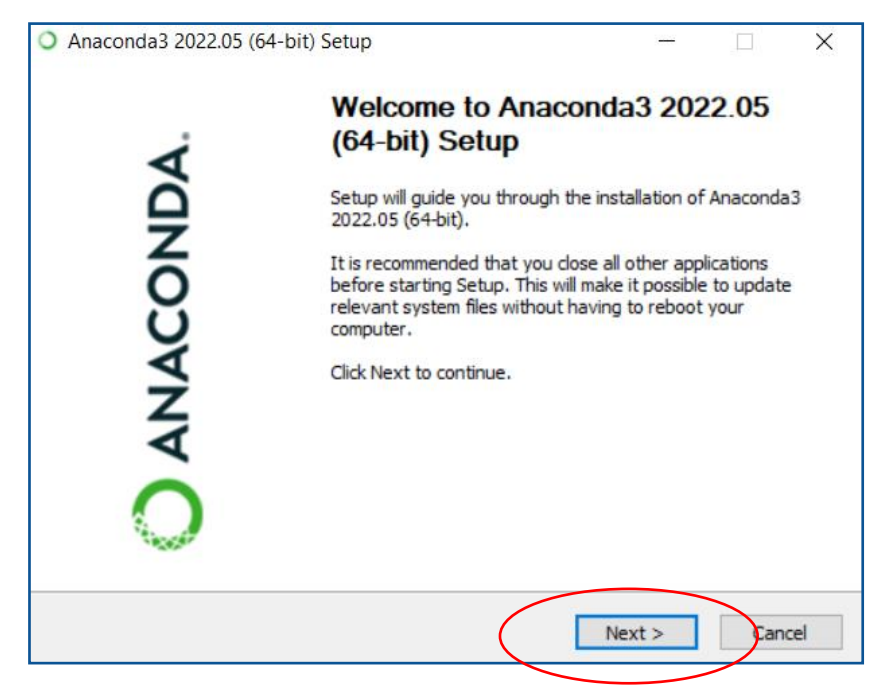

Figure 27

| License Agreement         Please review the license terms before installing Anaconda3 2022.05 (64-bit).         Press Page Down to see the rest of the agreement.         End User License Agreement - Anaconda Distribution         Copyright 2015-2022, Anaconda, Inc.         All rights reserved under the 3-clause BSD License:         This End User License Agreement (the "Agreement") is a legal agreement between you and Anaconda, Inc. ("Anaconda") and governs your use of Anaconda Distribution (which was formerly known as Anaconda Individual Edition).         If you accept the terms of the agreement, click I Agree to continue. You must accept the | Anaconda3 2022.05 (64-                                                            | bit) Setup —                                                                                                    | 2  |
|----------------------------------------------------------------------------------------------------|-----------------------------------------------------------------------------------|----------------------------------------------------------------------------------------------------|----|
| Press Page Down to see the rest of the agreement.  End User License Agreement - Anaconda Distribution  Copyright 2015-2022, Anaconda, Inc.  All rights reserved under the 3-clause BSD License:  This End User License Agreement (the "Agreement") is a legal agreement between you and Anaconda, Inc. ("Anaconda") and governs your use of Anaconda Distribution (which was formerly known as Anaconda Individual Edition).  If you accept the terms of the agreement, dick I Agree to continue. You must accept the                                                                                                    | ANACONDA.                                                                         | License Agreement<br>Please review the license terms before installing Anaconda3<br>2022.05 (64-bit).                                                    |    |
| End User License Agreement - Anaconda Distribution Copyright 2015-2022, Anaconda, Inc. All rights reserved under the 3-clause BSD License: This End User License Agreement (the "Agreement") is a legal agreement between you and Anaconda, Inc. ("Anaconda") and governs your use of Anaconda Distribution (which was formerly known as Anaconda Individual Edition). If you accept the terms of the agreement, click I Agree to continue. You must accept the                                                                                                    | Press Page Down to see th                                                         | e rest of the agreement.                                                                                                    |    |
| Copyright 2015-2022, Anaconda, Inc.<br>All rights reserved under the 3-clause BSD License:<br>This End User License Agreement (the "Agreement") is a legal agreement between you<br>and Anaconda, Inc. ("Anaconda") and governs your use of Anaconda Distribution (which<br>was formerly known as Anaconda Individual Edition).                                                                                                    | End User License Agreeme                                                          | ent - Anaconda Distribution                                                                                                    | ^  |
| This End User License Agreement (the "Agreement") is a legal agreement between you and Anaconda, Inc. ("Anaconda") and governs your use of Anaconda Distribution (which was formerly known as Anaconda Individual Edition).                                                                                                    | All rights reserved under t                                                       | aconda, Inc.<br>he 3-dause BSD License:                                                                                                    |    |
| If you accept the terms of the agreement, dick I Agree to continue. You must accept the                                                                                                    | This End User License Agr<br>and Anaconda, Inc. ("Ana<br>was formerly known as Ar | eement (the "Agreement") is a legal agreement between you<br>conda") and governs your use of Anaconda Distribution (which<br>aconda Individual Edition). | ~  |
| agreement to install Anaconda3 2022.05 (64-bit).                                                                                                    | If you accept the terms of agreement to install Anaco                             | the agreement, click I Agree to continue. You must accept the nda3 2022.05 (64-bit).                                                                     |    |
|                                                                                                    |                                                                                   | < Back Agree Canc                                                                                                    | el |

Figure 28

| Anaconda3 2022.05 (64-     | bit) Setup                                                                                        | -               |            | ×       |
|----------------------------|---------------------------------------------------------------------------------------------------|-----------------|------------|---------|
| O ANACONDA.                | Select Installation Type<br>Please select the type of installation<br>Anaconda3 2022.05 (64-bit). | n you would lik | e to perfo | orm for |
|                            |                                                                                                   |                 |            |         |
| Install for:               |                                                                                                   |                 |            |         |
| Just Me (recommended)      | )                                                                                                 |                 |            |         |
| ◯ All Users (requires admi | n privileges)                                                                                     |                 |            |         |
|                            |                                                                                                   |                 |            |         |
|                            |                                                                                                   |                 |            |         |
|                            |                                                                                                   |                 |            |         |
| Anaconda, Inc. ————        | < Back                                                                                            | Nevt            | Car        | vcel    |
|                            | Dack                                                                                              | NEXT >          | Car        | icei    |

Figure 29

| Anaconda3 2022.05 (64-                                     | bit) Setup                                        |                                            | —                      |            | Х      |
|------------------------------------------------------------|---------------------------------------------------|--------------------------------------------|------------------------|------------|--------|
| O ANACONDA.                                                | Choose Install Lo<br>Choose the folder i          | cation<br>in which to install A            | Anaconda3 20           | 22.05 (64  | -bit). |
| Setup will install Anaconda:<br>folder, dick Browse and se | 3 2022.05 (64-bit) in t<br>ect another folder. Cl | he following folder<br>ick Next to continu | . To install in<br>ie. | a differen | t      |
| Destination Folder                                         | nda3                                              |                                            | Brov                   | vse        |        |
| Space required: 3.5GB<br>Space available: 292.9GB          |                                                   |                                            |                        |            |        |
| Anaconda, Inc. ————                                        | [                                                 | < Back                                     | Next >                 | Cano       | el     |

Figure 30

| Anaconda3 2022.05 (64-                                                                 | bit) Setup                                                                                                    |                                                                           |     | ×   |
|----------------------------------------------------------------------------------------|----------------------------------------------------------------------------------------------------|---------------------------------------------------------------------------|-----|-----|
| O ANACONDA.                                                                            | Advanced Installation Optio<br>Customize how Anaconda integ                                                                                                    | <b>ns</b><br>grates with Window                                           | s   |     |
| Advanced Options                                                                       |                                                                                                    |                                                                           |     |     |
| Add Anaconda3 t                                                                        | o my PATH environment variable                                                                                                    |                                                                           |     |     |
| Not recommended. I<br>menu and select "An<br>Anaconda get found<br>cause problems requ | nstead, open Anaconda3 with the<br>aconda (64-bit)". This "add to PAT<br>before previously installed softwa<br>iring you to uninstall and reinstall /<br>la3 as my default Python 3.9 | Windows Start<br>H <sup>*</sup> option makes<br>are, but may<br>Anaconda. |     |     |
| This will allow other p<br>PyCharm, Wing IDE,<br>detect Anaconda as                    | rograms, such as Python Tools fo<br>PyDev, and MSI binary packages,<br>the primary Python 3.9 on the sys                                                                              | r Visual Studio<br>, to automatically<br>stem.                            |     |     |
| naconda, Inc                                                                           | < Back                                                                                                    | Install                                                                   | Can | cel |

Figure 31

| Anaconda3 2022.05 (64) | -bit) Setup                                                | _      |     | ×    |
|------------------------|------------------------------------------------------------|--------|-----|------|
| O ANACONDA.            | Installation Complete<br>Setup was completed successfully. |        |     |      |
| Completed              |                                                            |        |     |      |
| Show details           |                                                            |        |     |      |
|                        |                                                            |        |     |      |
|                        |                                                            |        |     |      |
|                        |                                                            |        |     |      |
| Anaconda, Inc. ————    | < Back                                                     | Next > | Car | ncel |

Figure 32

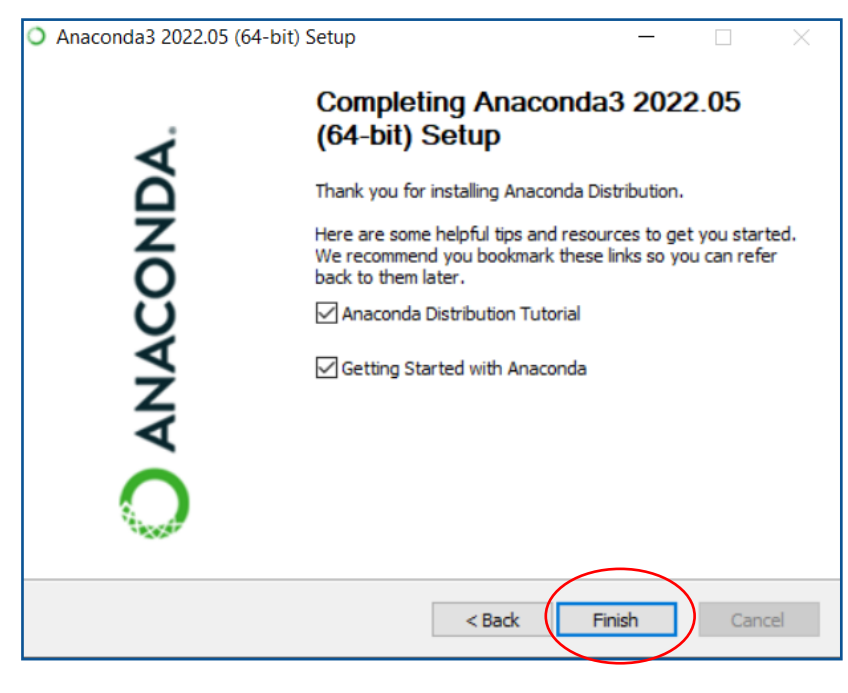

Figure 33

Jupyter Notebook can be accessed from the Anaconda Navigator shown in Figure 34 below.

| me                                               | Applications on base (root)                                                                                                    | * Channels                                                                                                    |                                                                                                    |                                                                                                    |                                                                                                    |                                                                                                    |
|--------------------------------------------------|----------------------------------------------------------------------------------------------------|----------------------------------------------------------------------------------------------------|----------------------------------------------------------------------------------------------------|----------------------------------------------------------------------------------------------------|----------------------------------------------------------------------------------------------------|----------------------------------------------------------------------------------------------------|
| vironments                                       | •                                                                                                    | •                                                                                                    | •                                                                                                    | •                                                                                                    |                                                                                                    | °                                                                                                    |
| rning                                            | 0                                                                                                    | <b>E</b>                                                                                                    |                                                                                                    | Ŭ.                                                                                                    | lab                                                                                                    | Jupyter                                                                                                    |
| munity                                           | CMD.exe Prompt                                                                                                    | Datalore                                                                                                    | Glueviz                                                                                                    | IBM Watson Studio Cloud                                                                                                    | JupyterLab                                                                                                    | Notebook                                                                                                    |
| many                                             | 0.1.1<br>Run a cmd.exe terminal with your current<br>environment from Navigator activated                                                                         | Online Data Analysis Tool with smart<br>coding assistance by JetBrains. Edit and run<br>your Python notebooks in the cloud and<br>share them with your beam. | 1.0.0<br>Multidimensional data visualization across<br>files. Explore relationships within and<br>among related datasets. | IBM Watson Studio Cloud provides you the<br>tools to analyze and visualize data, to<br>cleanse and shape data, to create and train<br>michine learning models. Prepare data and<br>build models. using point source data | An extensible environment for interactive<br>and reproducible computing, based on the<br>Jupyter Notebook and Architecture.                                       | 6.1.4<br>Web-based, interactive computing<br>natebook environment. Edit and run<br>human-readable docs while describing the<br>data analysis. |
|                                                  | Launch                                                                                                    | Launch                                                                                                    | Launch                                                                                                    | science tools or visual modeling.                                                                                                    | Leunch                                                                                                    | Launch                                                                                                    |
|                                                  |                                                                                                    | O °                                                                                                    | °                                                                                                    | ¢<br>IP(y):                                                                                                    | ا                                                                                                    | R                                                                                                    |
|                                                  | Orange 3                                                                                                    | Powershell Prompt                                                                                                    | PyCharm Professional                                                                                                    | Qt Console                                                                                                    | Spyder                                                                                                    | RStudio                                                                                                    |
| honanywhere<br>ty ANACONDA<br>run,<br>ade Python | 3.26.0<br>Component based data mining framework.<br>Data visuelization and data analysis for<br>novice and expert. Interactive workflows<br>with a large toolbox. | 0.0.1<br>Run a Powershell terminal with your<br>current environment from Navigator<br>activated                                                              | A full-fledged IDE by JetBrains for both<br>Scientific and Web Python development.<br>Supports HTML, JS, and SQL          | 4.7.7<br>PyQt GUI that supports inline figures,<br>proper multiline editing with syntax<br>highlighting, graphical calltips, and more.                                                                                   | 4.1.5<br>Scientific Python Development<br>EnviRonment, Powerful Python IDE with<br>advanced editing, interactive testing,<br>debugging and introspection features | 1.1.456<br>A set of integrated tools designed to help<br>you be more productive with R. Includes R<br>essentials and notebooks.               |
| Cloud                                            | Launch                                                                                                    | Lounch                                                                                                    | Launch                                                                                                    | Launch                                                                                                    | Launch                                                                                                    | Instell                                                                                                    |
| Python IDE                                       |                                                                                                    |                                                                                                    |                                                                                                    |                                                                                                    |                                                                                                    |                                                                                                    |

Figure 34

# 3.2 Modelling using Jupyter Notebook

Once the RStudio code above is run, a new dataset named **merged-final2.csv** will be saved into the relevant working directory. This is the dataset that will be used for further

exploratory data analysis and modelling. There are five Jupyter Notebook files for this research, each one has the code to run each of the five machine learning models. Each model was used to predict four water quality parameters. To replicate this analysis, you will need to replace the parameter within each file - this is explained in further detail below.

The five files that need to be uploaded to Jupyter Notebook and ran are listed below:

- 1. WATER QUALITY EDA & DT FINAL.ipynb
- 2. WATER QUALITY Random Forest FINAL.ipynb
- 3. WATER QUALITY XGBOOST FINAL.ipynb
- 4. WATER QUALITY SVM FINAL.ipynb
- 5. WATER QUALITY MLR FINAL.ipynb

# **3.2.1 Modelling Decision Trees**

The required libraries for building a Decision Tree model are listed below in Figure 35. The scikit-learn package was used for building the model, evaluating the model, scaling the data and performing Gridsearch.

```
import os
import numpy as np
import matplotlib.pyplot as plt
import seaborn as sns
import pandas as pd
from sklearn.tree import DecisionTreeRegressor
from sklearn.model_selection import train_test_split
import sklearn.metrics as metrics
from sklearn.model_selection import GridSearchCV, cross_val_score
from sklearn.preprocessing import StandardScaler
from matplotlib import pyplot
```

Figure 35: Libraries required for implementing the model.

Figure 36 shows the working directory used for this research. Figure 37 shows the data being loaded into Python.

```
import os|
os.getcwd()
os.chdir('C:/Users/35386/Desktop/Msc Data Analytics/Data/Used data')
os.getcwd()
```

Figure 36: Set the correct working directory.

```
# Load the data into the notebook
WQ = pd.read_csv("merged-final2.csv")
print(WQ)
```

Figure 37: Load the dataset from the working directory using pandas.

The data was first split into input and output columns using the parameter Dissolved Sodium. The Data was then scaled as the dataset contains many different measurements. The data was then split into 80% training and 20% testing data. Finally, the model was fit using DecisionTreeRegressor from scikit-learn. The steps taken are shown in Figure 38.

```
# split data into input and output columns
X = WQ.drop('Dissolved.Na..mg.l.', axis=1)
y = WQ.loc[:,['Dissolved.Na..mg.l.']]
#scale the data
from sklearn.preprocessing import StandardScaler
sc_X = StandardScaler()
sc_y = StandardScaler()
X = sc_X.fit_transform(X)
y = sc_y.fit_transform(Y)
#Split the data into 80% training data and 20% test data
from sklearn.model_selection import train_test_split
X_train, X_test, y_train, y_test = train_test_split(X, y, test_size=0.20, random_state=0)
#Build the first model - Decision Tree Regression
from sklearn.tree import DecisionTreeRegressor
regressor = DecisionTreeRegressor(random_state = 0)
regressor.fit(X_train, y_train)
```

Figure 38: Splitting, Scaling and building the decision tree model.

The model was then used to predict on the test data and the model was evaluated using the Mean Absolute Error, Mean Squared Error, Root Mean Square Error and R-Squared. The steps taken are shown in Figure 39.

```
#Predict using the test data
y_pred = regressor.predict(X_test)

#evaluate the model
print('Mean Absolute Error:', metrics.mean_absolute_error(y_test, y_pred))
print('Mean Squared Error:', metrics.mean_squared_error(y_test, y_pred))
print('Root Mean Squared Error:', np.sqrt(metrics.mean_squared_error(y_test, y_pred)))
print('R Squared:',metrics.r2_score(y_test, y_pred))

Mean Absolute Error: 0.06418450414621879
Mean Squared Error: 0.16676605048776946
R Squared: 0.9735582890786211
```

Figure 39: Evaluating the decision tree model.

Hyper parameter tuning using GridSearchCV was applied to the model to identify the best performing parameters. As shown in Figure 40 the best performing max depth is 10 and the minimum sample split is 30. Figure 41 shows the new model being built with the best

performing parameters and finally Figure 42 shows the evaluation of the new model. The feature importance of the new model was calculated, and the results are shown in Figure 43. A plot of the actual Vs predicted values for the new model is shown in Figure 44.

Figure 40: Applying Hyper parameter tuning using GridsearchCV

Figure 41: Applying the results of hyper parameter tuning to a new model.

```
#Predict using the new model
y_pred = new_model.predict(X_test)
#evaluate the new model
print('Mean Absolute Error:', metrics.mean_absolute_error(y_test, y_pred))
print('Mean Squared Error:', metrics.mean_squared_error(y_test, y_pred))
print('Root Mean Squared Error:', np.sqrt(metrics.mean_squared_error(y_test, y_pred)))
print('R Squared:',metrics.r2_score(y_test, y_pred))
Mean Absolute Error: 0.0716420975079898
Mean Squared Error: 0.029080893083810802
Root Mean Squared Error: 0.17053120853325002
R Squared: 0.9723508359290443
```

Figure 42: Evaluating the new model.

```
reg.feature importances
array([0.00041914, 0.0007986 , 0.00046427, 0.00070981, 0.00042346,
       0.00619081, 0.00107899, 0.23710613, 0.00620573, 0.00965549,
       0.35744473, 0.14684786, 0.00220003, 0.04130292, 0.00075374,
       0.00366541, 0.05697229, 0.00061634, 0.09096335, 0.00279883,
       0.00241785, 0.00126937, 0.00653843, 0.01254657, 0.0052825 ,
       0.00482802, 0.00049932])
# Get numerical feature importances
WQ_list = list(WQ.columns)
importances = list(new model.feature importances )
# List of tuples with variable and importance
feature_importances = [(feature, round(importance, 3)) for feature, importance in zip(WQ_list, importances)]
# Sort the feature importances
feature_importances = sorted(feature_importances, key = lambda x: x[1], reverse = True)
# Print out the feature and importances
[print('Variable: {:20} Importance: {}'.format(*pair)) for pair in feature_importances];
Variable: Dissolved.Mg..mg.l. Importance: 0.953
Variable: Dissolved.Na..mg.l. Importance: 0.014
Variable: Gran.Alkalinity..uEq.l. Importance: 0.006
Variable: Dissolved.Ca..mg.l. Importance: 0.005
Variable: Dissolved.Ba..ug.l. Importance: 0.004
Variable: Suspended.sediments..mg.l. Importance: 0.003
Variable: Dissolved.B..ug.l. Importance: 0.003
Variable: Dissolved.Fe..ug.l. Importance: 0.003
Variable: Dissolved.Ni..ug.l. Importance: 0.003
Variable: Dissolved.Mn..ug.l. Importance: 0.002
Variable: year
                                Importance: 0.001
Variable: Dissolved.Cl..mg.l. Importance: 0.001
Variable: Dissolved.Li..ug.l. Importance: 0.001
Variable: sunshine
                               Importance: 0.0
Variable: mean temp
                                Importance: 0.0
                               Importance: 0.0
Variable: precipitation
Variable: month
                               Importance: 0.0
Variable: day
                                Importance: 0.0
                               Importance: 0.0
Variable: Temperature..C.
Variable: Dissolved.K..mg.l. Importance: 0.0
Variable: Dissolved.SO4..mg.l.SO4. Importance: 0.0
Variable: Dissolved.NO3..mg.l.NO3. Importance: 0.0
Variable: TDP..ug.l.P.
                              Importance: 0.0
Variable: pH
                                Importance: 0.0
Variable: Electrical.conductivity..uS.cm. Importance: 0.0
Variable: Dissolved.Cr..ug.l. Importance: 0.0
Variable: Dissolved.Sr..ug.l. Importance: 0.0
```

Figure 43: Calculating the feature importance for the new model.

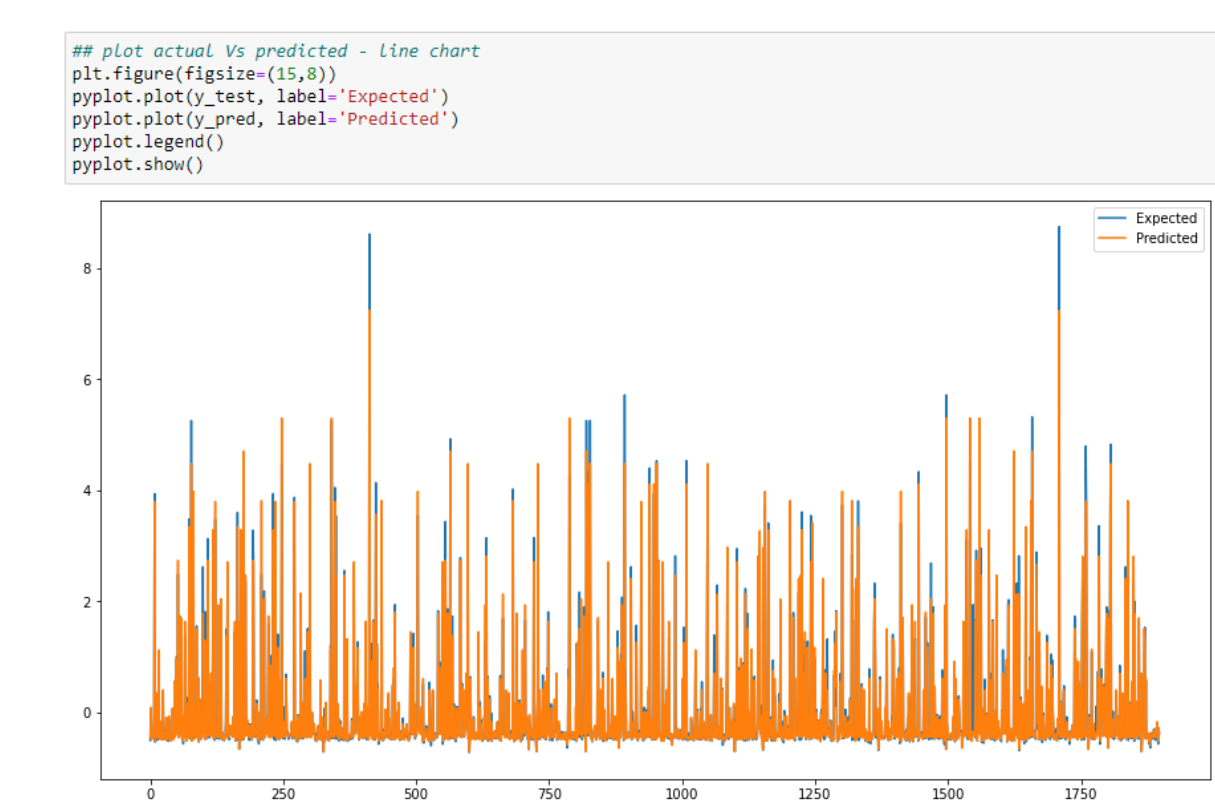

Figure 44: Plotting the actual Vs Predicted values for Decision Tree Model.

Figure 38 to 44 details the decision tree model predicting the parameter 'Dissolved Sodium'. To find the results for the three remaining parameters they will need to replace 'Dissolved Sodium' in the file and the file run again.

Figure 45

The location where the variable name will need to be replaced is shown above in Figure 45.

#### **3.2.1.1** Testing Parameters

The parameters to replace Dissolved Sodium in the file are Dissolved Nitrate, Gran Alkalinity and Electrical Conductivity. Their variable names in the dataset are listed below in Table 1 and this is the name that should be used in the code:

Table 1: Variables that should be used to replace Dissolved Sodium in the code.

Dissolved.NO3..mg.l.NO3.

Gran.Alkalinity..uEq.l.

Electrical.conductivity..uS.cm.

### **3.2.2 Modelling Random Forest**

Random Forest was applied to the model using the scikit-learn library. The data was split into training and testing datasets, scaled and evaluated also using the scikit-learn library. Hyper parameter tuning was carried out using RandomizedSearchCV from the scikit-learn library. The steps taken are shown in Figure 47 - Figure 51.

```
import numpy as np
import matplotlib.pyplot as plt
import pandas as pd
from sklearn.preprocessing import StandardScaler
from matplotlib import pyplot
from sklearn.model_selection import train_test_split
from sklearn.ensemble import RandomForestRegressor
from sklearn.model_selection import RandomizedSearchCV
import sklearn.metrics as metrics
```

Figure 46: Libraries required for implementing the model.

Run the code to load the data into Jupyter Notebook using pandas. Split the data into output and input columns, scale the data and then split the data into 80% training and 20% testing.

| import os                                                                                                    |
|----------------------------------------------------------------------------------------------------|
| os.getcwd()                                                                                                    |
| <pre>os.chdir('C:/Users/35386/Desktop/Msc Data Analytics/Data/Used data')</pre>                                                                                                    |
| os.getcwd()                                                                                                    |
| # Load the Pandas libraries with alias 'pd'                                                                                                    |
| <pre>WQ = pd.read_csv("merged-final2.csv")</pre>                                                                                                    |
| print(WQ)                                                                                                    |
| <pre># split data into input and output columns #split the dataset into 75% training and 25% testing X = WQ.drop('Dissolved.Namg.l.', axis=1) y = WQ.loc[:,['Dissolved.Namg.l.']]</pre>                                                                                          |
| <pre>#scale the data sc_X = StandardScaler() sc_y = StandardScaler() X = sc_X.fit_transform(X) y = sc_y.fit_transform(y)</pre>                                                                                                    |
| <pre># Using Skicit-learn to split data into training and testing sets from sklearn.model_selection import train_test_split # Split the data into training and testing sets train_X, test_X, train_y, test_y = train_test_split(X, y, test_size = 0.20, random_state = 42)</pre> |

#### Figure 47: Splitting and Scaling the data

Hyper parameter tuning was carried out on the Random Forest model to achieve a higher performance. The best parameters for Max Features, Max Depth, Minimum Sample Split, Minimum Sample Leaf and Bootstrap were calculated and are shown in Figure 48. The best performing parameters were then used when fitting the model as shown in Figure 49. The model was then evaluated as shown in Figure 50 – Figure 51.

| #hyperparameter tuning using gridsearch                                                                                                    |
|----------------------------------------------------------------------------------------------------|
| <pre>n_estimators = [5,20,50,100] # number of trees in the forest<br/>max_features = ['auto', 'sqrt'] # number of features in consideration at every split<br/>max_depth = [int(x) for x in np.linspace(10, 120, num = 12)] # maximum number of levels allowed in each decision tree<br/>min_samples_split = [2, 6, 10] # minimum sample number to split a node<br/>min_samples_leaf = [1, 3, 4] # minimum sample number that can be stored in a leaf node<br/>bootstrap = [True, False] # method used to sample data points</pre> |
| <pre>random_grid = {'n_estimators': n_estimators,</pre>                                                                                                    |
| <pre>'max_features': max_features,</pre>                                                                                                    |
| 'max_depth': max_depth,                                                                                                    |
| <pre>'min_samples_split': min_samples_split,</pre>                                                                                                    |
| <pre>'min_samples_leaf': min_samples_leaf,</pre>                                                                                                    |
| <pre>'bootstrap': bootstrap}</pre>                                                                                                    |
| <pre>## Importing Random Forest regressor from the sklearn.ensemble from sklearn.ensemble import RandomForestRegressor rf = RandomForestRegressor()</pre>                                                                                                    |
| from sklearn.model selection import RandomizedSearchCV                                                                                                    |
| rf_random = RandomizedSearchCV(estimator = rf,param_distributions = random_grid,<br>n_iter = 100, cv = 5, verbose=2, random_state=35, n_jobs = -1)                                                                                                    |
| rf random.fit(train X, train y)                                                                                                    |

#### Figure 48: Hyper Parameter Tuning using gridsearch.

| <pre>#print the best performing parameters print ('Random grid: ', random_grid, '\n') # print the best parameters print ('Best Parameters: ', rf_random.best_params_, ' \n')</pre>                                                                 |
|----------------------------------------------------------------------------------------------------|
| Random grid: {'n_estimators': [5, 20, 50, 100], 'max_features': ['auto', 'sqrt'], 'max_depth': [10, 20, 30, 40, 50, 60, 70,<br>80, 90, 100, 110, 120], 'min_samples_split': [2, 6, 10], 'min_samples_leaf': [1, 3, 4], 'bootstrap': [True, False]} |
| Best Parameters: {'n_estimators': 100, 'min_samples_split': 2, 'min_samples_leaf': 1, 'max_features': 'auto', 'max_depth':<br>90, 'bootstrap': True}                                                                                               |
| <pre>#model with the best parameters used randmf = RandomForestRegressor(n_estimators = 100, min_samples_split = 2, min_samples_leaf= 1, max_features = 'auto', max_dep randmf.fit(train_X, train_y.ravel())</pre>                                 |
| RandomForestRegressor(max_depth=120)                                                                                                    |
| <pre>predictions = randmf.predict(test_X)</pre>                                                                                                    |

Figure 49: Using the model with the best performing parameters.

```
#evaluate the model
import sklearn.metrics as metrics
print('Mean Absolute Error:', metrics.mean_absolute_error(test_y, predictions))
print('Mean Squared Error:', metrics.mean_squared_error(test_y, predictions))
print('Root Mean Squared Error:', np.sqrt(metrics.mean_squared_error(test_y, predictions)))
print('R Squared:',metrics.r2_score(test_y, predictions))
Mean Absolute Error: 0.04428426443552525
Mean Squared Error: 0.015410766706340158
Root Mean Squared Error: 0.12414010917644691
R Squared: 0.9850853230519386
# Get numerical feature importances
importances = list(randmf.feature_importances_)
# List of tuples with variable and importance
feature_importances = [(feature, round(importance, 3)) for feature, importance in zip(WQ_list, importances)]
# Sort the feature importances by most important first
feature_importances = sorted(feature_importances, key = lambda x: x[1], reverse = True)
# Print out the feature and importances
[print('Variable: {:30} Importance: {}'.format(*pair)) for pair in feature_importances];
Variable: Dissolved.Mg..mg.l.
                                          Importance: 0.928
Variable: Dissolved.Na..mg.l.
                                         Importance: 0.026
Variable: pH
                                          Importance: 0.014
Variable: Dissolved.Cl..mg.l.
                                         Importance: 0.005
Variable: Electrical.conductivity..uS.cm. Importance: 0.003
Variable: Dissolved.Cr..ug.l. Importance: 0.003
Variable: Dissolved.K..mg.l.
                                         Importance: 0.002
Variable: Dissolved.Ca..mg.l.
                                         Importance: 0.002
Variable: Dissolved.NO3..mg.l.NO3. Importance: 0.002
Variable: Suspended.sediments..mg.l. Importance: 0.002
Variable: Dissolved.B..ug.l. Importance: 0.002
Variable: Dissolved.Mn..ug.l.
                                         Importance: 0.002
Variable: Temperature..C.
                                          Importance: 0.001
Variable: Dissolved.SO4..mg.1.SO4. Importance: 0.001
Variable: TDP..ug.l.P.
                                          Importance: 0.001
Variable: TP..ug.l.P.
                                         Importance: 0.001
Variable: Gran.Alkalinity..uEq.l.
                                        Importance: 0.001
Importance: 0.001
Variable: Dissolved.Ba..ug.l.
                                        Importance: 0.001
Variable: Dissolved.Fe..ug.l.
Variable: Dissolved.Li..ug.l.
                                         Importance: 0.001
Variable: sunshine
                                         Importance: 0.0
Variable: mean_temp
                                          Importance: 0.0
Variable: precipitation
                                         Importance: 0.0
Variable: month
                                          Importance: 0.0
Variable: day
                                          Importance: 0.0
Variable: year
                                          Importance: 0.0
Variable: Dissolved.Ni..ug.l.
                                          Importance: 0.0
```

Figure 50: Evaluating the model and finding feature importance.

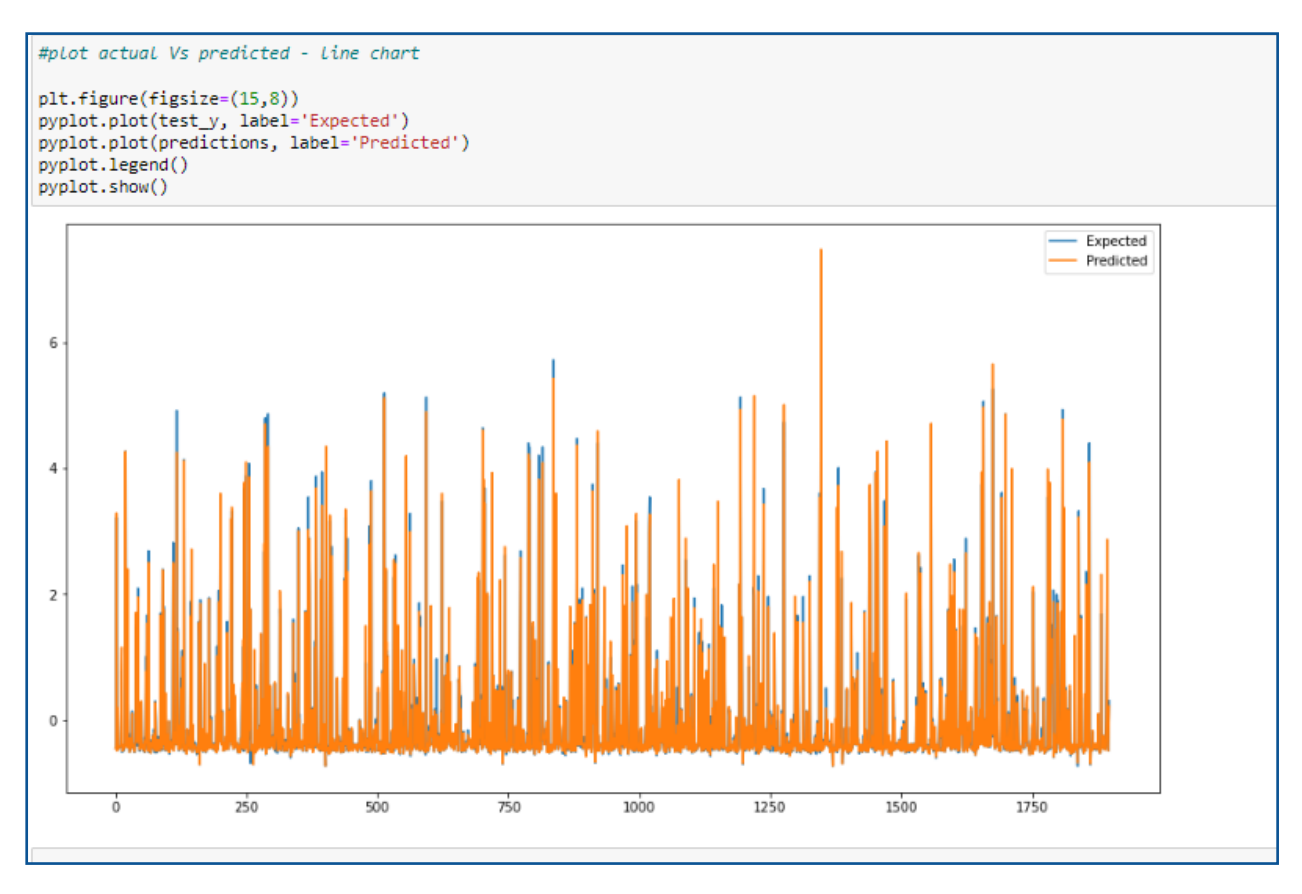

Figure 51: Plotting the actual VS predicted values in a line plot.

# **3.2.2.1** Testing Parameters

Similar to the Decision Tree model the parameter 'Dissolved Sodium' will need to be replaced and the file ran again for each parameter. The location in the code that the new parameter will need to be used is shown in Figure 52 below.

```
# split data into input and output columns
X = WQ.drop('Dissolved.Na..mg.l.', axis=1)
y = WQ.loc[:,['Dissolved.Na..mg.l.']]
```

Figure 52

The location where the variable name will need to be replaced is shown above in Figure 52. The parameters to replace Dissolved Sodium in the file are Dissolved Nitrate, Gran Alkalinity and Electrical Conductivity as shown in Table 2. Their variable names in the dataset are listed below and this is the name that should be used in the code:

# Table 2: Variables that should be used to replace Dissolved Sodium in the code.

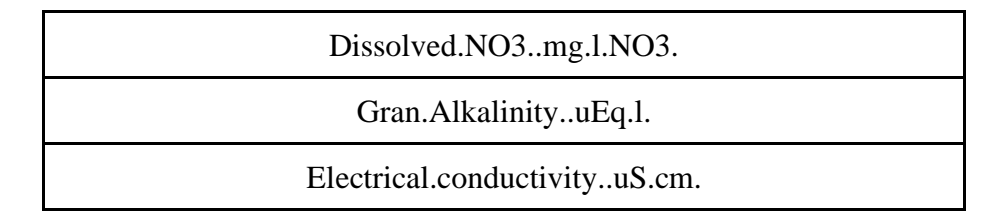

# 3.2.3 Modelling Extreme Gradient Boosting

Extreme gradient boosting model was applied to the dataset using the xgboost library, this was installed using *!pip install xgboost*. The scikit-learn library was used to split the dataset into training and testing, scale the data and evaluate the final model. The packages used to apply the model are shown in Figure 53 below. The steps taken are shown in Figure 54 - Figure 58.

```
import numpy as np
import pandas as pd
!pip install xgboost
import matplotlib.pyplot as plt
from sklearn.model_selection import train_test_split
import sklearn.metrics as metrics
from sklearn.preprocessing import StandardScaler
from matplotlib import pyplot
```

Figure 53: Libraries required for implementing the model.

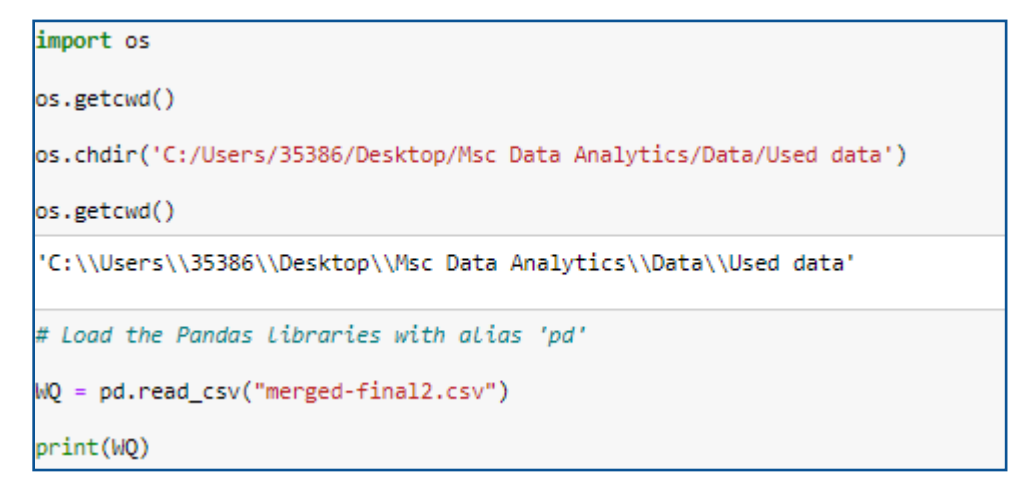

Figure 54: Setting the working directory and loading the dataset.

```
# split data into input and output columns
#split the dataset into 80% training and 20% testing
X = WQ.drop('Dissolved.Na..mg.l.', axis=1)
y = WQ.loc[:,['Dissolved.Na..mg.l.']]
#scale the data
from sklearn.preprocessing import StandardScaler
sc_X = StandardScaler()
sc_y = StandardScaler()
X = sc_X.fit_transform(X)
y = sc_y.fit_transform(y)
# Using Skicit-Learn to split data into training and testing sets
from sklearn.model_selection import train_test_split
#Split the data into training and testing sets
# split data into train and test sets
seed = 7
test_size = 0.20
X_train, X_test, y_train, y_test = train_test_split(X, y, test_size=test_size, random_state=seed)
####### Xaboost Regression in Python ########
from xgboost import XGBRegressor
# define model
model = XGBRegressor()
#fit the model
model.fit(X_train, y_train)
XGBRegressor(base_score=0.5, booster='gbtree', callbacks=None,
            colsample_bylevel=1, colsample_bynode=1, colsample_bytree=1,
            early_stopping_rounds=None, enable_categorical=False,
            eval_metric=None, gamma=0, gpu_id=-1, grow_policy='depthwise',
            importance_type=None, interaction_constraints='',
            learning_rate=0.300000012, max_bin=256, max_cat_to_onehot=4,
            max_delta_step=0, max_depth=6, max_leaves=0, min_child_weight=1,
            missing=nan, monotone_constraints='()', n_estimators=100, n_jobs=0,
            num_parallel_tree=1, predictor='auto', random_state=0, reg_alpha=0,
            reg_lambda=1, ...)
# make predictions for test data
y_pred = model.predict(X_test)
predictions = [round(value) for value in y_pred]
#evaluate the model
import sklearn.metrics as metrics
print('Mean Absolute Error:', metrics.mean_absolute_error(y_test, predictions))
print('Mean Squared Error:', metrics.mean_squared_error(y_test, predictions))
print('Root Mean Squared Error:', np.sqrt(metrics.mean_squared_error(y_test, predictions)))
print('R Squared:',metrics.r2_score(y_test, predictions))
Mean Absolute Error: 0.35897462855077533
Mean Squared Error: 0.1551735659606748
Root Mean Squared Error: 0.3939207610175869
R Squared: 0.8453469720816984
```

Figure 55: Preparing the dataset, applying, and evaluating the model.

```
WO list = list(WO.columns)
# Get numerical feature importances
importances = list(model.feature_importances_)
# List of tuples with variable and importance
feature_importances = [(feature, round(importance, 2)) for feature, importance in zip(WO_list, importances)]
# Sort the feature importances by most important first
feature_importances = sorted(feature_importances, key = lambda x: x[1], reverse = True)
# Print out the feature and importances
[print('Variable: {:10} Importance: {}'.format(*pair)) for pair in feature_importances];
Variable: Dissolved.Mg..mg.l. Importance: 0.8999999761581421
Variable: Dissolved.Na..mg.l. Importance: 0.019999999552965164
Variable: Gran.Alkalinity..uEq.1. Importance: 0.019999999552965164
Variable: Dissolved.Ca..mg.l. Importance: 0.009999999776482582
Variable: Dissolved.Cl..mg.l. Importance: 0.009999999776482582
Variable: Dissolved.Ba..ug.l. Importance: 0.009999999776482582
Variable: Dissolved.Ni..ug.l. Importance: 0.009999999776482582
Variable: sunshine Importance: 0.0
Variable: mean temp Importance: 0.0
Variable: precipitation Importance: 0.0
Variable: month
                    Importance: 0.0
Variable: day
                     Importance: 0.0
Variable: year
                    Importance: 0.0
Variable: Temperature..C. Importance: 0.0
Variable: Dissolved.K..mg.l. Importance: 0.0
Variable: Dissolved.SO4..mg.1.SO4. Importance: 0.0
Variable: Dissolved.NO3..mg.1.NO3. Importance: 0.0
Variable: TDP..ug.l.P. Importance: 0.0
Variable: pH
                     Importance: 0.0
Variable: Electrical.conductivity..uS.cm. Importance: 0.0
Variable: Suspended.sediments..mg.l. Importance: 0.0
Variable: Dissolved.B..ug.l. Importance: 0.0
Variable: Dissolved.Cr..ug.l. Importance: 0.0
Variable: Dissolved.Fe..ug.l. Importance: 0.0
Variable: Dissolved.Li..ug.l. Importance: 0.0
Variable: Dissolved.Mn..ug.l. Importance: 0.0
Variable: Dissolved.Sr..ug.l. Importance: 0.0
```

Figure 56: Calculating the feature importance.

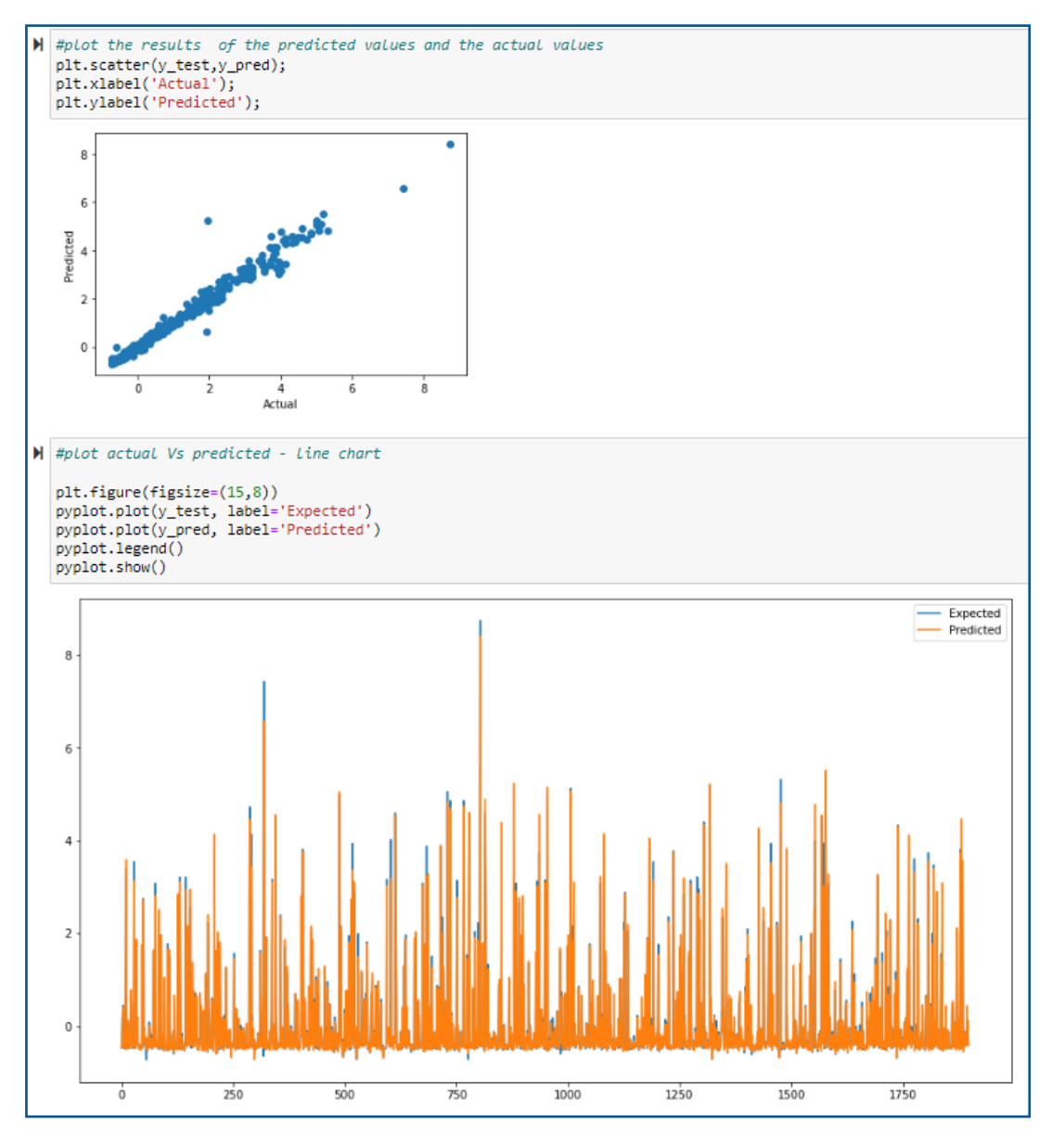

Figure 57: Plotting the results of the predicted Vs actual values.

# **3.2.3.1** Testing Parameters

Similar to previous models the parameter 'Dissolved Sodium' will need to be replaced and the file ran again for each parameter.

```
# split data into input and output columns
X = WQ.drop('Dissolved.Na..mg.l.', axis=1)
y = WQ.loc[:,['Dissolved.Na..mg.l.']]
```

Figure 58

The location where the variable name will need to be replaced is shown above in Figure 58.

The parameters to replace Dissolved Sodium in the file are Dissolved Nitrate, Gran Alkalinity and Electrical Conductivity and are shown in Table 3. Their variable names in the dataset are listed below and this is the name that should be used in the code:

| Dissolved.NO3mg.l.NO3.        |
|-------------------------------|
| Gran.AlkalinityuEq.l.         |
| Electrical.conductivityuS.cm. |

Table 3: Variables that should be used to replace Dissolved Sodium in the code.

# 3.2.4 Modelling Support Vector Machine

Support Vector Machine model was applied to the data using the scikit-learn library. The data was split into training and testing, scaled and evaluated also using the scikit-learn library. The packages used to apply the model are shown in Figure 59 below. The steps taken are shown in Figure 60 - Figure 64.

```
import numpy as np
import matplotlib.pyplot as plt
import pandas as pd
import sklearn.metrics as metrics
from matplotlib import pyplot
from sklearn.preprocessing import StandardScaler
from sklearn.model_selection import train_test_split
from sklearn.svm import SVR
```

Figure 59: Libraries required for implementing the model.

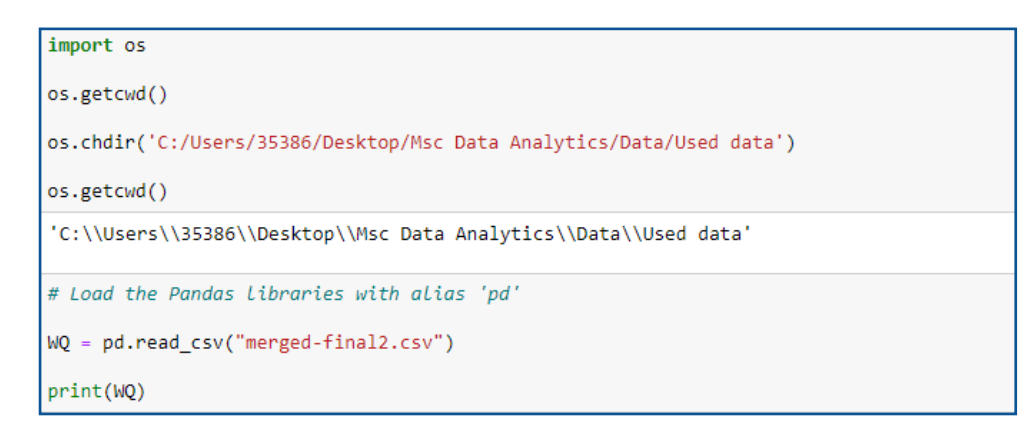

Figure 60: Setting the working directory and loading the dataset.

```
# split data into input and output columns
X = WQ.drop('Dissolved.Na..mg.l.', axis=1)
y = WQ.loc[:,['Dissolved.Na..mg.l.']]
#scale the data
sc_X = StandardScaler()
sc_y = StandardScaler()
X = sc_X.fit_transform(X)
y = sc_y.fit_transform(y)
# Splitting to training and testing data
from sklearn.model_selection import train_test_split
X_train, X_test, y_train, y_test = train_test_split
X_train, X_test, y_train, y_test = train_test_split(X,y, test_size = 0.20, random_state = 4)
#Fitting SVR on the dataset
from sklearn.svm import SVR
svr = SVR(kernel = 'rbf')
svr.fit(X_train, y_train)
```

Figure 61: Splitting, scaling and fitting the Support Vector Machine model.

```
svr_pred = svr.predict(X_test)
svr_pred= svr_pred.reshape(-1,1)

print('MAE:', metrics.mean_absolute_error(y_test, svr_pred))
print('MSE:', metrics.mean_squared_error(y_test, svr_pred)))
print('RMSE:', np.sqrt(metrics.mean_squared_error(y_test, svr_pred)))
print('R Squared:',metrics.r2_score(y_test, svr_pred))

MAE: 0.0779404198462084
MSE: 0.03845162335760743
RMSE: 0.19609085485459904
R Squared: 0.9620916312665934
```

Figure 62: Predicting and Evaluating the model.

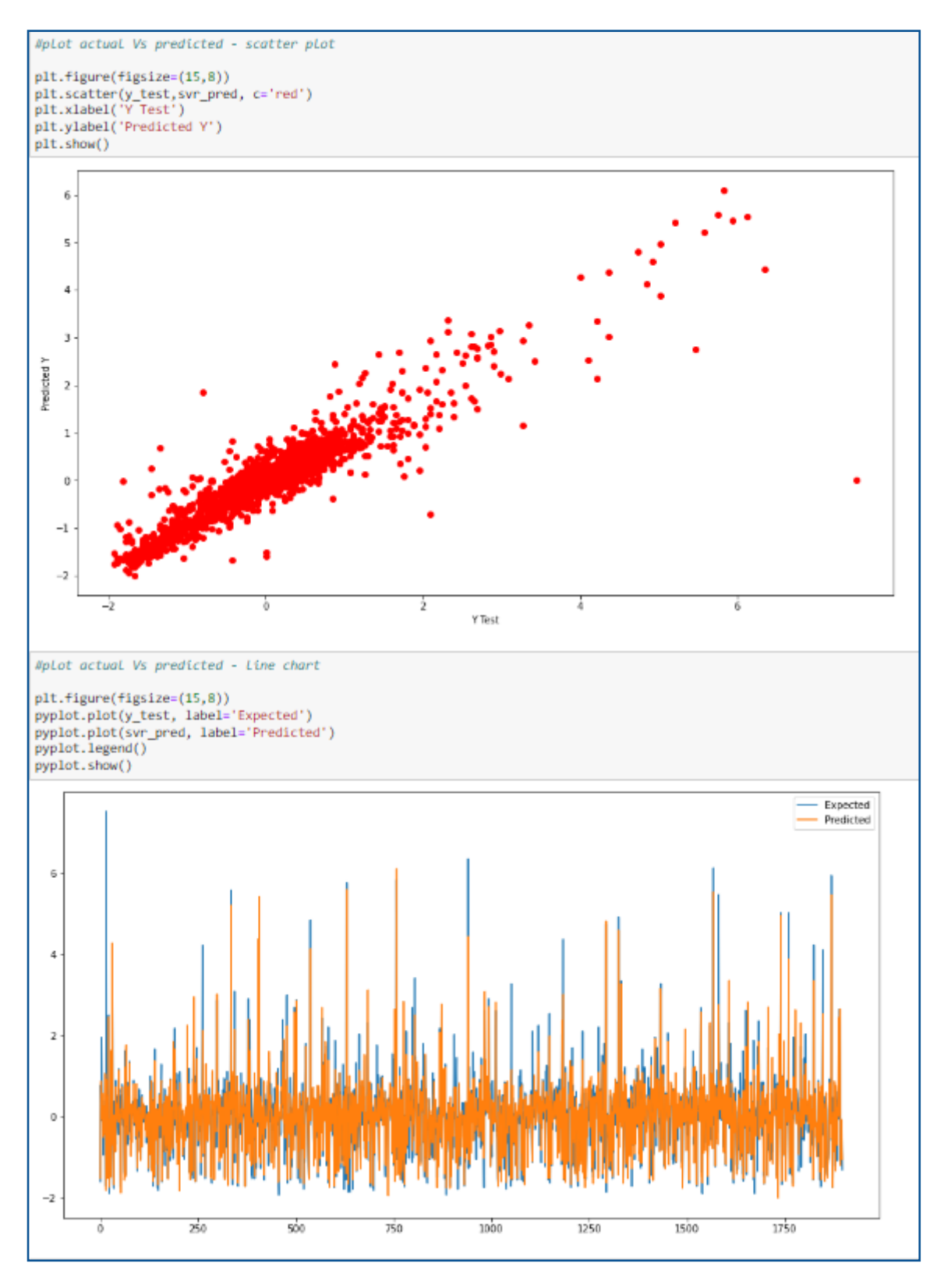

Figure 63: Plotting the actual Vs predicted values.

# **3.2.4.1** Testing Parameters

Similar to previous models the parameter 'Dissolved Sodium' will need to be replaced and the file ran again for each parameter.

```
# split data into input and output columns
X = WQ.drop('Dissolved.Na..mg.l.', axis=1)
y = WQ.loc[:,['Dissolved.Na..mg.l.']]
```

#### Figure 64

The location where the variable name will need to be replaced is shown above in Figure 64. The parameters to replace Dissolved Sodium in the file are Dissolved Nitrate, Gran Alkalinity and Electrical Conductivity and are shown in Table 4. Their variable names in the dataset are listed below and this is the name that should be used in the code:

#### Table 4: Variables that should be used to replace Dissolved Sodium in the code.

| Dissolved.NO3mg.l.NO3.        |  |  |  |  |  |
|-------------------------------|--|--|--|--|--|
| Gran.AlkalinityuEq.l.         |  |  |  |  |  |
| Electrical.conductivityuS.cm. |  |  |  |  |  |

### 3.2.5 Modelling Multiple Linear Regression

The Multiple linear Regression model was applied to the dataset using the Scikit-learn library, the data was also split into training and testing, scaled and evaluated using the same library. The packages used to apply the model are shown in Figure 65. A diagnostic was applied to the model using the statsmodels.stats library to view the Durbin-Watson statistic. The steps taken to apply the model and to test the assumptions are shown in Figure 66 to Figure 76 below.

```
import numpy as np
import pandas as pd
from sklearn.model_selection import train_test_split
from sklearn.linear_model import LinearRegression
import matplotlib.pyplot as plt
import seaborn as sns
from matplotlib import pyplot
from sklearn.preprocessing import StandardScaler
import sklearn.metrics as metrics
from statsmodels.stats import diagnostic
```

Figure 65: Libraries required for implementing the model.

```
import os
os.getcwd()
os.chdir('C:/Users/35386/Desktop/Msc Data Analytics/Data/Used data')
os.getcwd()
'C:\\Users\\35386\\Desktop\\Msc Data Analytics\\Data\\Used data'
# Load the Pandas Libraries with alias 'pd'
WQ = pd.read_csv("merged-final2.csv")
print(WQ)
```

Figure 66: Setting the working directory and loading the dataset.

```
# split data into input and output columns
#split the dataset into 80% training and 20% testing
X = WQ.drop('Dissolved.Na..mg.l.', axis=1)
y = WQ.loc[:,['Dissolved.Na..mg.l.']]
#scale the data
from sklearn.preprocessing import StandardScaler
sc_X = StandardScaler()
sc_y = StandardScaler()
X = sc_X.fit_transform(X)
y = sc_y.fit_transform(y)
# Using Skicit-learn to split data into training and testing sets
seed = 7
test_size = 0.20
X_train, X_test, y_train, y_test = train_test_split(X, y, test_size=test_size, random_state=seed)
#fit the model to the data
linreg=LinearRegression()
linreg.fit(X_train,y_train)
LinearRegression()
#predict the results
y_pred=linreg.predict(X_test)
y_pred
```

Figure 67: Preparing the data to fit and predict with the Multiple Linear Regression Model.

```
#evaluate the model
import sklearn.metrics as metrics
print('Mean Absolute Error:', metrics.mean_absolute_error(y_test, y_pred))
print('Mean Squared Error:', metrics.mean_squared_error(y_test, y_pred))
print('Root Mean Squared Error:', np.sqrt(metrics.mean_squared_error(y_test, y_pred)))
print('R Squared:',metrics.r2_score(y_test, y_pred))
Mean Absolute Error: 0.0949853921663505
Mean Squared Error: 0.027942205300303852
Root Mean Squared Error: 0.16715922140373785
R Squared: 0.972151528324728
```

Figure 68: Evaluating the Multiple Linear Regression Model.

It is important to note that Multiple Linear Regression has several assumptions that must be met, these assumptions are shown below, and the code used is shown in Figure 69 to 76.

Assumption 1: There is a linear relationship between the dependent and independent variables.

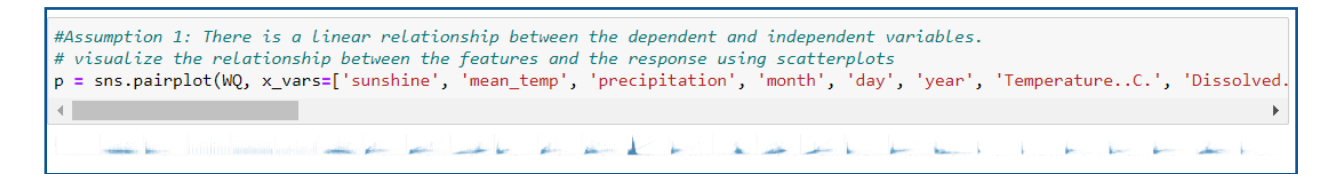

Figure 69: Visualisation of the response variable and independent variable using scatterplots.

*Assumption 2:* The data should not show multicollinearity which is when the independent variable is correlated with another independent variable.

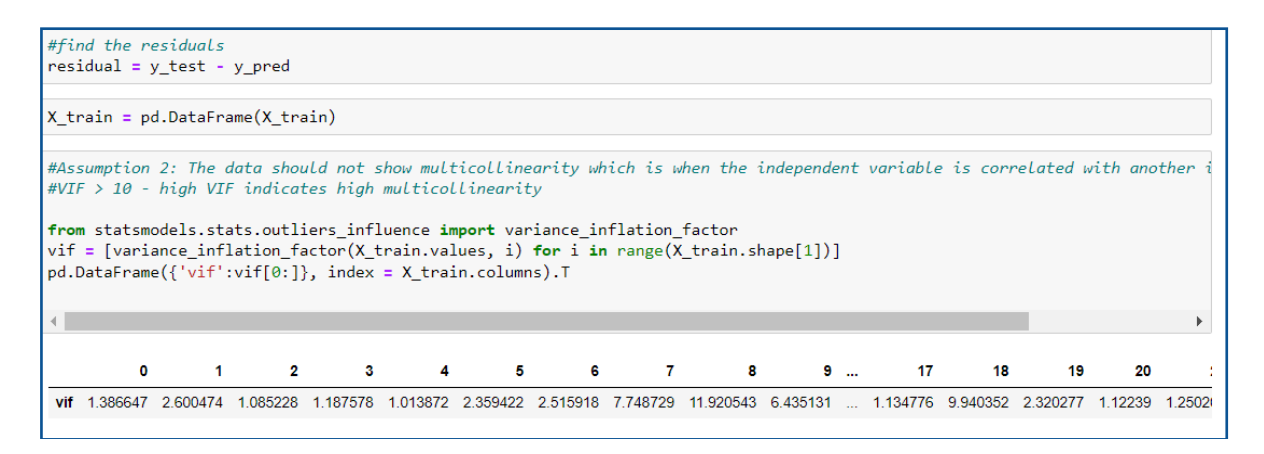

Figure 70: VIF Score for each variable.

| Table 5: | VIF | values | above | 10 | in | the | datase | et |
|----------|-----|--------|-------|----|----|-----|--------|----|
|----------|-----|--------|-------|----|----|-----|--------|----|

| Variable                  | VIF                |  |  |  |
|---------------------------|--------------------|--|--|--|
| Dissolved Sodium          | 41.204560338553364 |  |  |  |
| Dissolved Chlorine        | 23.879478473810476 |  |  |  |
| Dissolved Sulphate        | 11.140613350667332 |  |  |  |
| Total Dissolved Potassium | 53.853347933113184 |  |  |  |

Assumption 3: Homoscedasticity which means that the residuals have a constant variance.

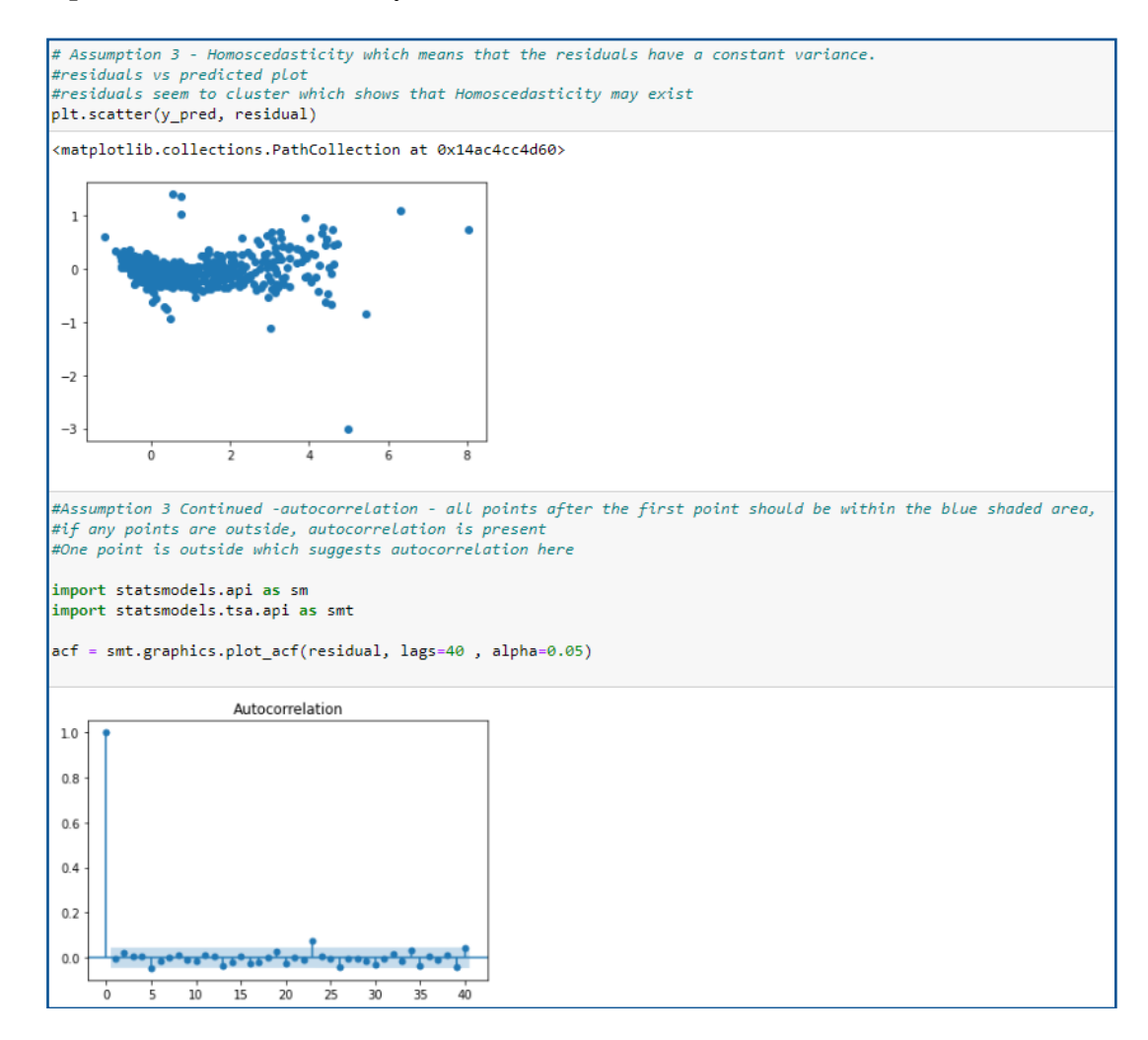

Figure 71: Homoscedasticity and autocorrelation of the residuals.

Assumption 4: Multivariate Normality which occurs when the distribution of the residuals are normal.

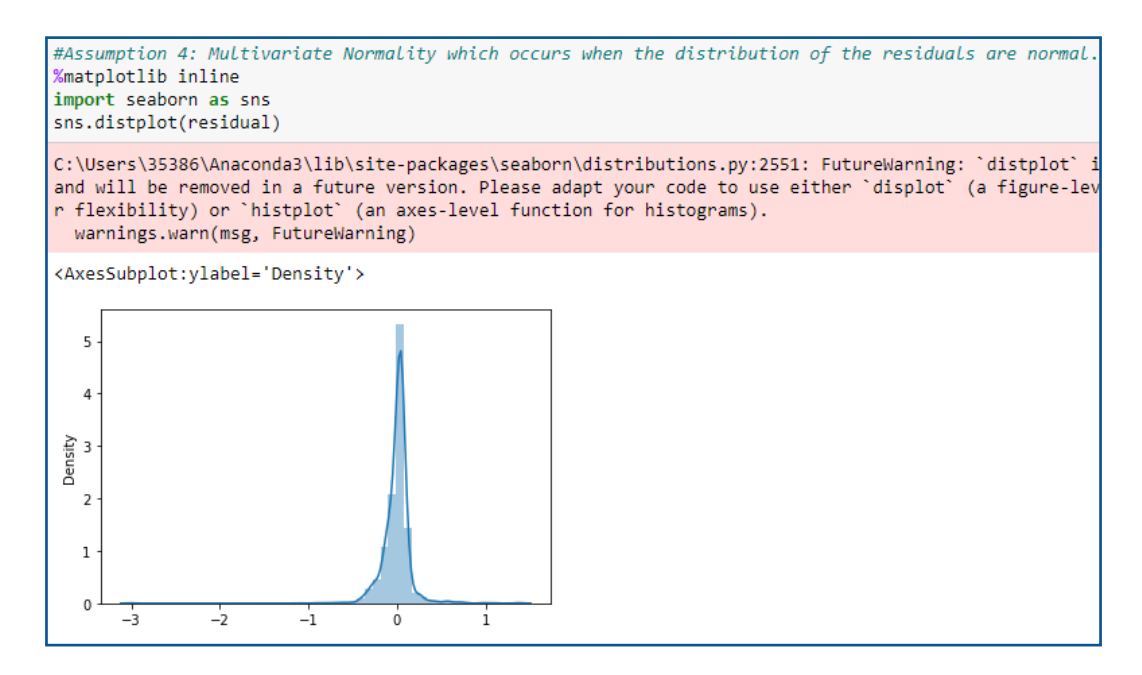

Figure 72: Multivariate Normality of the residuals.

Assumption 5: Observations should be independent of each other.

| #Assumption<br>from statsmo                                                                    | 5 - that the<br>odels.stats i                                                                                     | e observati<br>import diag                                                                      | ons should b<br>nostic                                                                                       | e independer                                                                                             | nt of each                                                                                             | other using                                                                                           | g the Durbin-Wats                                                    | on test |
|------------------------------------------------------------------------------------------------|----------------------------------------------------------------------------------------------------|-------------------------------------------------------------------------------------------------|----------------------------------------------------------------------------------------------------|----------------------------------------------------------------------------------------------------|----------------------------------------------------------------------------------------------------|----------------------------------------------------------------------------------------------------|----------------------------------------------------------------------|---------|
| <pre>import stats<br/>model = sm.(<br/>predictions<br/>print_model<br/>print(print</pre>       | smodels.api a<br>DLS(y, X).fit<br>= linreg.pre<br>= model.summ<br>model)                                          | as sm<br>:()<br>edict(X_tes<br>nary()                                                           | t)                                                                                                    |                                                                                                    |                                                                                                    |                                                                                                    |                                                                      |         |
|                                                                                                | - 1                                                                                                    | 0                                                                                               | LS Regressio                                                                                                 | n Results                                                                                                |                                                                                                    |                                                                                                    |                                                                      |         |
| Dep. Variab<br>Model:<br>Method:<br>Date:<br>Time:<br>No. Observa<br>Df Residual:<br>Df Model: | le:<br>Sur<br>tions:<br>s:                                                                                        | Least Squa<br>n, 14 Aug 2<br>10:54<br>9<br>9                                                    | y R-squa<br>OLS Adj. R<br>res F-stat<br>022 Prob (<br>:16 Log-Li<br>490 AIC:<br>479 BIC:<br>11               | red (uncente<br>-squared (ur<br>istic:<br>F-statistic)<br>kelihood:                                      | ered):<br>ncentered):<br>):                                                                            | 1                                                                                                    | 0.572<br>0.572<br>1154.<br>0.00<br>-9433.7<br>1.889e+04<br>1.897e+04 |         |
| Covariance                                                                                     | Туре:                                                                                                    | nonrob                                                                                          | ust<br>                                                                                                    |                                                                                                    |                                                                                                    |                                                                                                    |                                                                      |         |
|                                                                                                | coef                                                                                                    | std err                                                                                         | t                                                                                                    | P> t                                                                                                    | [0.025                                                                                                 | 0.975]                                                                                                |                                                                      |         |
| x1<br>x2<br>x3<br>x4<br>x5<br>x6<br>x7<br>x7<br>x8<br>x9<br>x10<br>x11                         | 0.5841<br>0.9107<br>-0.0449<br>-0.3156<br>0.0415<br>-0.0203<br>-0.1746<br>-0.0563<br>-0.1019<br>0.1407<br>-0.2312 | 0.012<br>0.018<br>0.012<br>0.017<br>0.013<br>0.007<br>0.015<br>0.009<br>0.010<br>0.010<br>0.010 | 49.177<br>50.428<br>-3.635<br>-18.643<br>3.181<br>-2.936<br>-11.489<br>-5.979<br>-9.753<br>13.763<br>-23.668 | 0.000<br>0.000<br>0.000<br>0.000<br>0.001<br>0.003<br>0.000<br>0.000<br>0.000<br>0.000<br>0.000<br>0.000 | 0.561<br>0.875<br>-0.069<br>-0.349<br>0.016<br>-0.034<br>-0.204<br>-0.075<br>-0.122<br>0.121<br>-0.250 | 0.607<br>0.946<br>-0.021<br>-0.282<br>0.067<br>-0.007<br>-0.145<br>-0.038<br>-0.081<br>0.161<br>0.212 |                                                                      |         |
| Omnibus:<br>Prob(Omnibu:<br>Skew:<br>Kurtosis:                                                 | s):                                                                                                    | 5190.<br>0.<br>1.<br>25.                                                                        | 688 Durbin<br>000 Jarque<br>980 Prob(J<br>216 Cond.                                                          | -Watson:<br>-Bera (JB):<br>B):<br>No.                                                                    |                                                                                                    | 1.488<br>201360.311<br>0.00<br>7.46                                                                   |                                                                      |         |

Figure 73: Durbin-Watson test for the Multiple Linear Regression model.

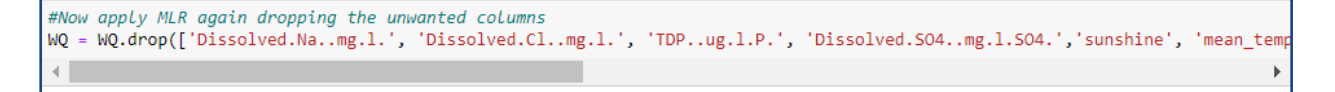

Figure 74: Dropping columns from the dataset.

```
# split data into input and output columns
#split the dataset into 80% training and 20% testing
X = WQ.drop('Dissolved.NO3..mg.l.NO3.', axis=1)
y = WQ.loc[:,['Dissolved.NO3..mg.l.NO3.']]
#scale the data
from sklearn.preprocessing import StandardScaler
sc X = StandardScaler()
sc_y = StandardScaler()
X = sc_X.fit_transform(X)
y = sc y.fit transform(y)
# Using Skicit-learn to split data into training and testing sets
seed = 7
test size = 0.20
X_train, X_test, y_train, y_test = train_test_split(X, y, test_size=test_size, random_state=seed)
#fit the model to the data
linreg=LinearRegression()
linreg.fit(X_train,y_train)
LinearRegression()
#predict the results
y_pred=linreg.predict(X_test)
y_pred
```

Figure 75: Splitting, Scaling and fitting the new model on the new dataset.

```
#evaluate the model
import sklearn.metrics as metrics
print('Mean Absolute Error:', metrics.mean_absolute_error(y_test, y_pred))
print('Mean Squared Error:', metrics.mean_squared_error(y_test, y_pred))
print('Root Mean Squared Error:', np.sqrt(metrics.mean_squared_error(y_test, y_pred)))
print('R Squared:',metrics.r2_score(y_test, y_pred))
Mean Absolute Error: 0.4270127003916817
Mean Squared Error: 0.39787580594518185
Root Mean Squared Error: 0.6307739737379641
R Squared: 0.5505046937857332
```

Figure 70: Evaluating the new model.

#### **3.2.5.1** Testing Parameters

Similar to the previous models the parameter 'Dissolved Sodium' will need to be replaced and the file ran again for each parameter.

# split data into input and output columns
X = WQ.drop('Dissolved.Na..mg.l.', axis=1)
y = WQ.loc[:,['Dissolved.Na..mg.l.']]

The location where the variable name will need to be replaced is shown in Figure 76 above.

The parameters to replace Dissolved Sodium in the file are Dissolved Nitrate, Gran Alkalinity and Electrical Conductivity and are shown in Table 6. Their variable names in the dataset are listed below and this is the name that should be used in the code:

| Dissolved.NO3mg.l.NO3.        |
|-------------------------------|
| Gran.AlkalinityuEq.l.         |
| Electrical.conductivityuS.cm. |

#### Table 6: Variables that should be used to replace Dissolved Sodium in the code.

# References

Cran.r-project.org. 2022. Download R-4.2.1 for Windows. The R-project for statistical computing.. [online] Available at: <a href="https://cran.r-project.org/bin/windows/base/">https://cran.r-project.org/bin/windows/base/</a> [Accessed 01 August 2022].

Rstudio.com. 2022. Download the RStudio IDE. [online] Available at: <a href="https://www.rstudio.com/products/rstudio/download/">https://www.rstudio.com/products/rstudio/download/</a> [Accessed 1 August 2022].

Anaconda. 2022. Anaconda | The World's Most Popular Data Science Platform. [online] Available at: <a href="https://www.anaconda.com/">https://www.anaconda.com/</a> [Accessed 1 August 2022].